# **Environmental Analysis and Landscape Mapping**

Landscape Architecture / Land Landscape Heritage

# TUTORIAL 1 Thematic mapping with Qgis

**Professors:** 

Mattia Previtali Fabio Manfredini

A.A. 2019/2020

Tutorial by: Luigi Carboni

## Aims

In the following tutorial QGIS basic operations are introduced while explaining the main tools of the program. Data from the Lombardy Geoportale are selected in order to create a series of thematic maps, which can help to explore and become familiar with the sw. The datasets used contain information of the Lombardy Region, such as administrative boundaries, Municipalities, Mountain Communities and Census tracts data.

As a final result, a map of *Number of Empty Houses in Bergamo Province* is produced. Particular attention is given to the layers symbology as essential to use a GIS correctly and generate maps and information that people will be able to use.

#### The goals for this tutorial:

- To learn about the structure of vector data, and how to load vector datasets into a map.
- To be able to modify the symbology for the vector layers.
- To explore the attribute data of an object.
- To learn how to classify vector data.
- To apply useful labels to a layer.
- To learn how to add Google satellite maps as a base.
- To use the tool print layout to create and export a map.

## Index

#### Part 1) How to start: Add Vector Layers and Symbology

- Manage Layer Toolbar: Add Vector Layers
- Layer Properties: *Symbology*

#### Part 2) Create a Bergamo Province clip mask

- Select Features: *Attribute Table*
- Geoprocessing: *Clip*
- Export: Save Selected Features As...

#### Part 3) Number of empty houses in Bergamo province

- Layer Properties: Graduated Symbology
- Add Base Map: Google Satellite Map
- Layer Properties: *Transparency*
- Layer Properties: *Labels*

#### Part 4) Create a Layout and Print

- Layout Manager: *Create a New Layout*
- Layout Manager: Export as...

## Data source

http://www.geoportale.regione.lombardia.it/

- Comunità Montane\_2018
- Province\_2018
- Comini\_2018\_poligonali
- Rete Ferroviaria
- Strade Principali
- Elementi Idrici

#### https://www.istat.it/

• Sez\_Cens\_2011\_lomb\_dati

Specific data elaboration: join processing between census sections and istat variables

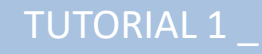

# PART 1

- Manage Layer Toolbar → Add Vector Layers
- Layer Properties → Symbology

#### ADD VECTOR LAYERS -> Press the 'Add vector Layer...' button in the Manage Layer toolbar to upload the vector files

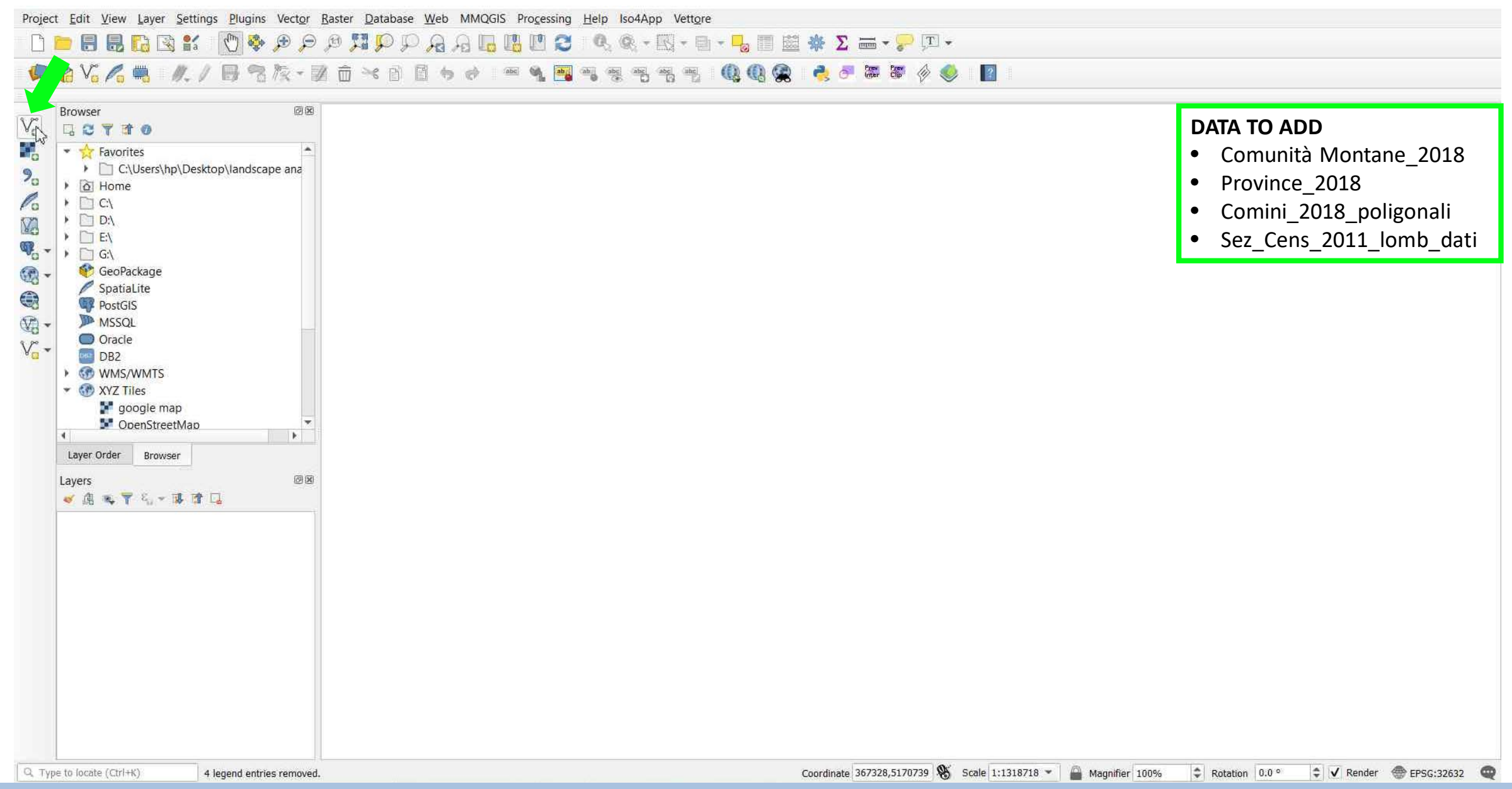

#### TUTORIAL 1 \_ PART 1

## ADD VECTOR LAYERS -> Ensure the 'Source type' is set to File -> Press 'Source' to choose the layers you wish to add from the source dataset -> 'Add'

| Image: Second construction   Favorites Image: C\Users\hp\Desktop\landscape and Image: C\Users\hp\Desktop\landscape and </th <th>Source ype          <br/> <br/></th> <th></th> | Source ype<br><br> |  |
|----------------------------------------------------------------------------------------------------|----------------------------------------------------------------------------------------------------|--|
|----------------------------------------------------------------------------------------------------|----------------------------------------------------------------------------------------------------|--|

Environmental Analysis and Landscape Mapping

#### ADD VECTOR LAYERS - The data are added to your current map window and displayed using a default palette

Project Edit View Layer Settings Plugins Vector Raster Database Web MMQGIS Processing Help Iso4App Vettore D 😑 🖶 💀 😰 🐒 🕐 🖗 🖉 🖉 🖾 🖗 📿 🔍 🗛 🗛 🖳 🐘 🔛 🥴 🖉 🔜 📲 🖓 Σ 🔤 - 😓 🗉 🐇 Σ 🔤 - 🖓 💷 -🤹 Vi 🔏 🖷 🛝 / 🗒 電版 - 谜面米白目为日 🛥 🔩 🖷 🧠 🧟 唱 2 Clip ØX Browser  $V_{\alpha}$ GCTTO Favorites C:\Users\hp\Desktop\landscape ana 9. Home Pa ) C:\ ) D:\ V2 ▶ 📄 E:\ . -) G:\ 😵 GeoPackage SpatiaLite PostGIS (2) MSSQL Oracle V-DB2 WMS/WMTS XYZ Tiles 🛃 google map OpenStreetMap 4 Layer Order Browser BIX Layers 🖌 通 巡 🍸 名 👻 🌆 ✓ sezCens 2011 lomb dati ✓ Comunita\_montane\_2018 V Comuni\_2018\_poligonali V Province\_2018

Q. Type to locate (Ctrl+K) 4 legend entries removed.

Coordinate 464156,4943523 🗞 Scale 1:1221437 🕶 🔐 Magnifier 100% 💠 Rotation 0.0 ° 🔹 🗸 Render 💮 EPSG:32632 🤓

#### TUTORIAL 1 PART 1

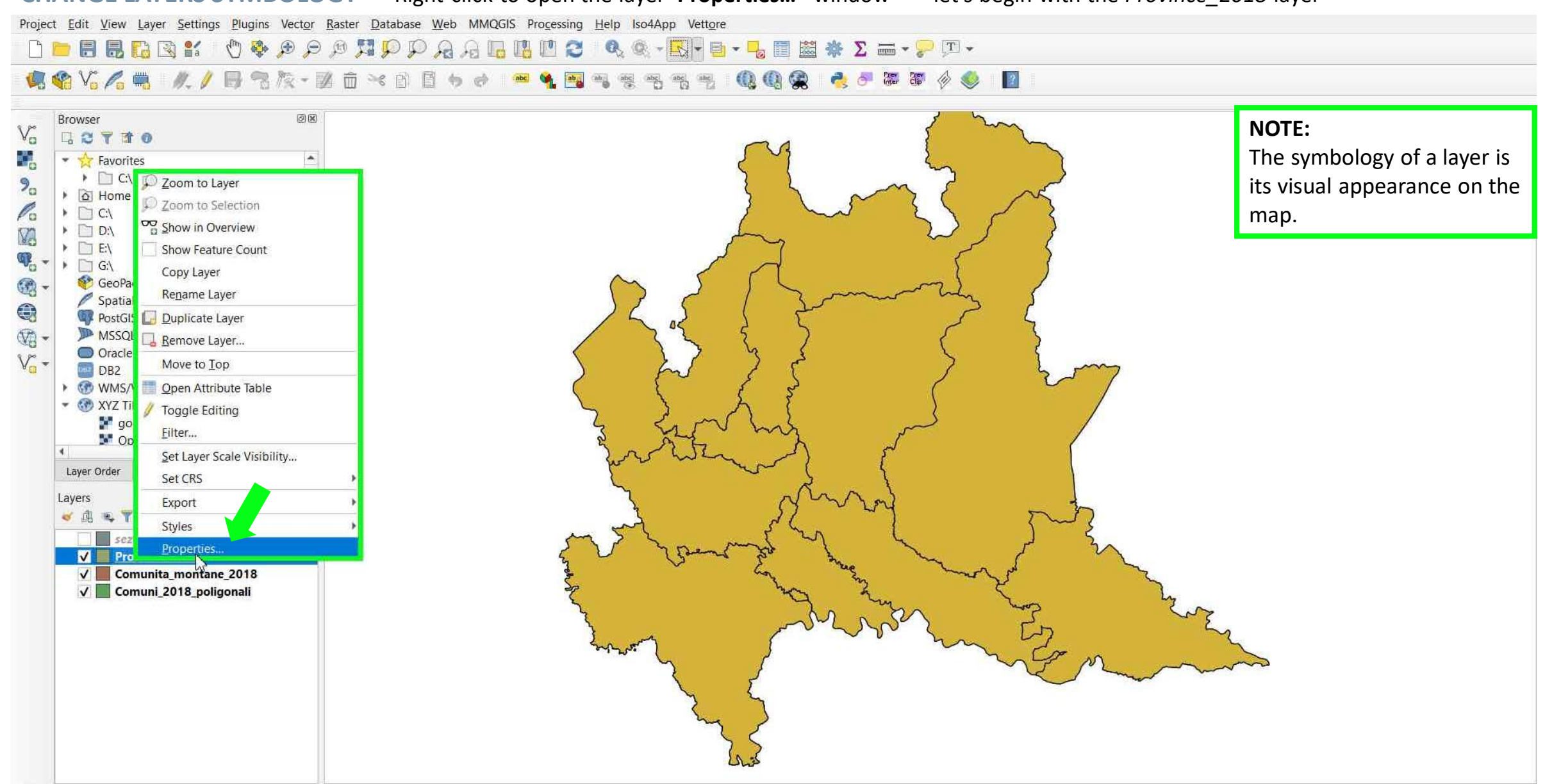

#### **CHANGE LAYERS SYMBOLOGY** → Right-click to open the layer '**Properties...**' window → let's begin with the *Province\_2018* layer

Q. Type to locate (Ctrl+K)

0 feature(s) selected on layer Province\_2018.

Coordinate 394998,5093087 🛞 Scale 1:1221437 🕶 🔐 Magnifier 100% 💠 Rotation 0.0 ° 😂 ✔ Render 💮 EPSG:32632 🤓

#### TUTORIAL 1 PART 1

#### **CHANGE LAYERS SYMBOLOGY** → Select **'Symbology'** → **'Simple fill'** to change Fill colour, Fill style, Stroke width etc.

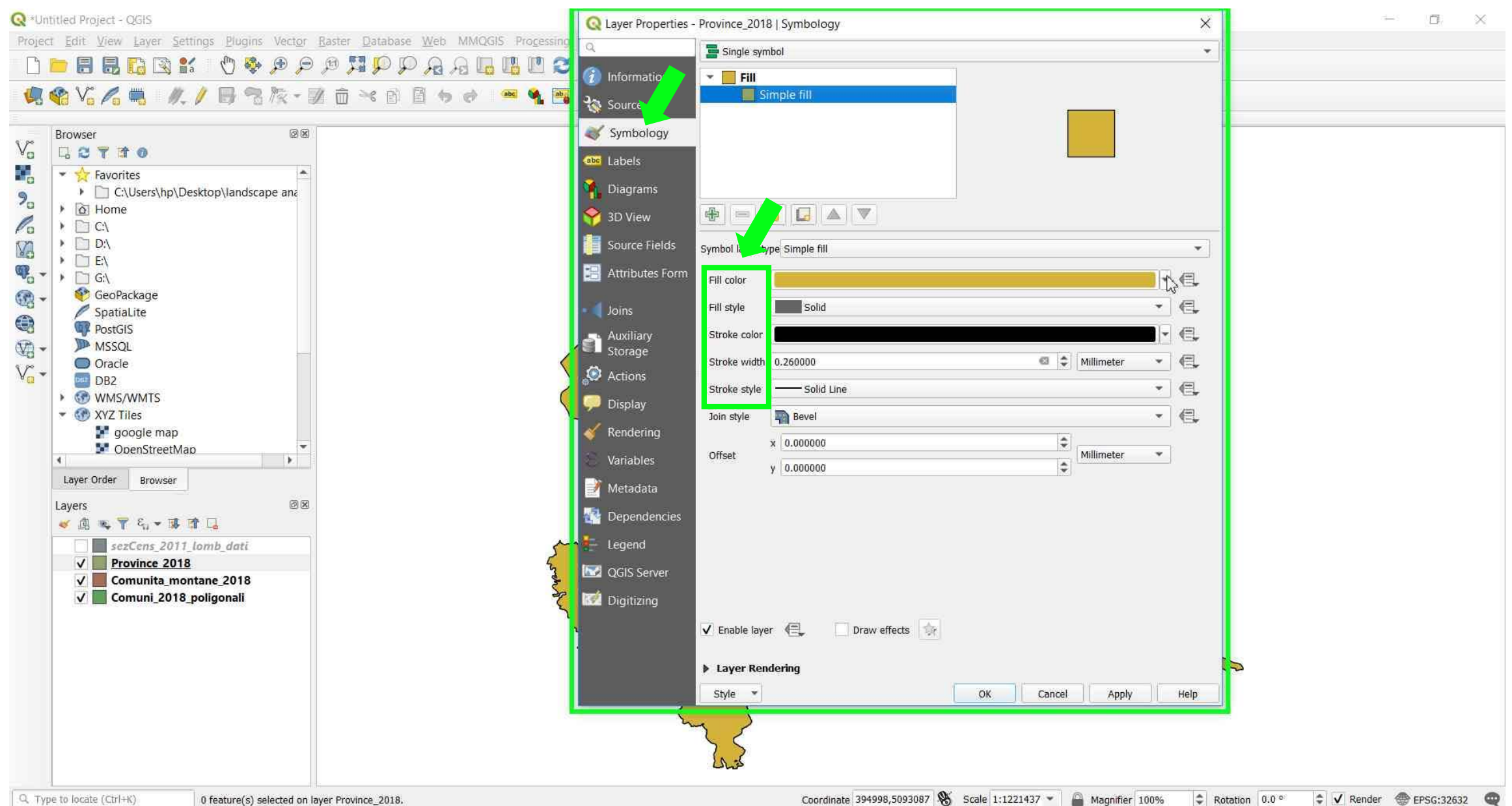

#### TUTORIAL 1 PART 1

#### **CHANGE LAYERS SYMBOLOGY** → Press the '**Fill colour'** bar for Transparent Fill → Apply

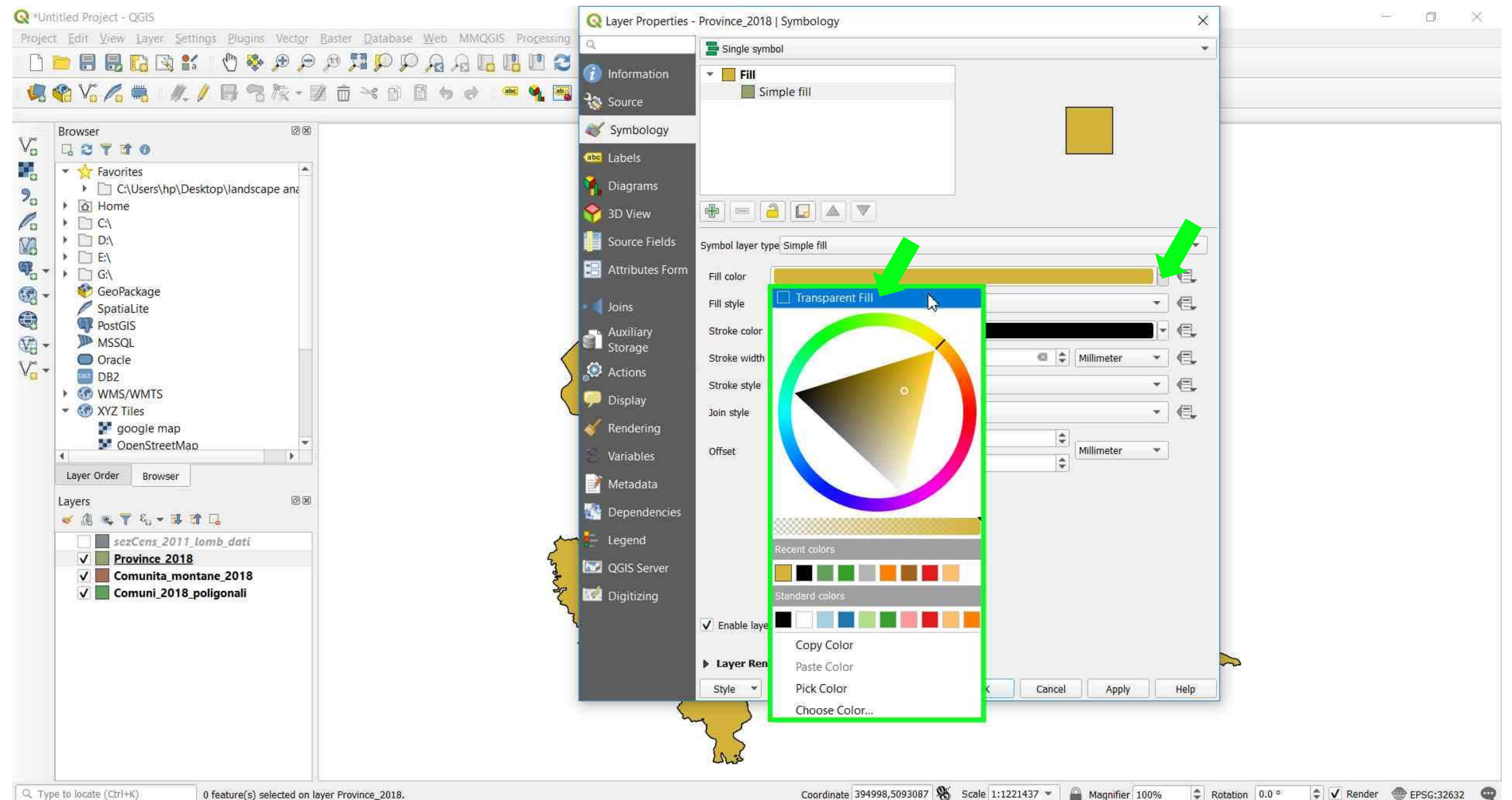

#### TUTORIAL 1 PART 1

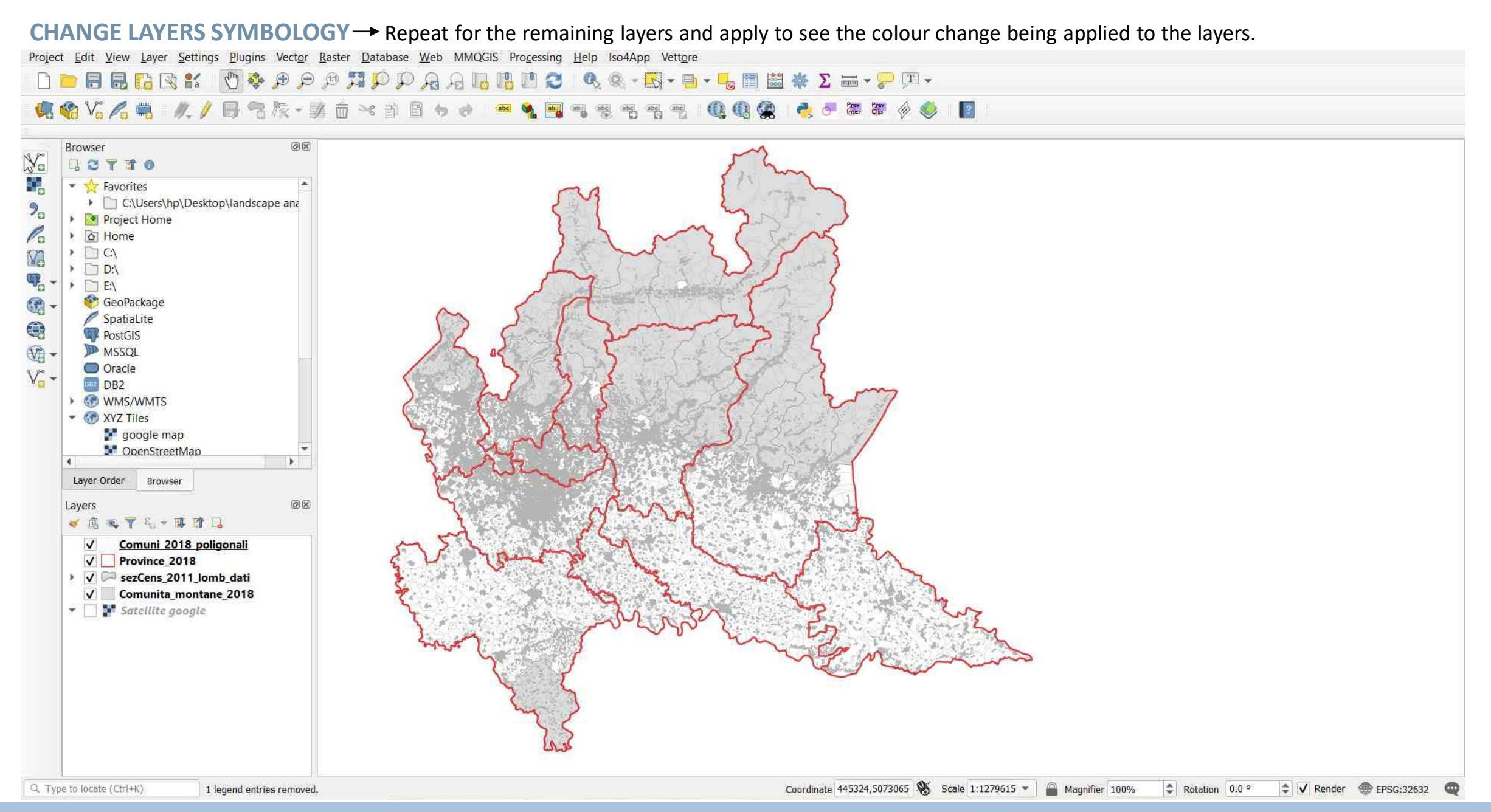

#### TUTORIAL 1 \_ PART 1

#### **ADD BASE VECTOR LAYERS**

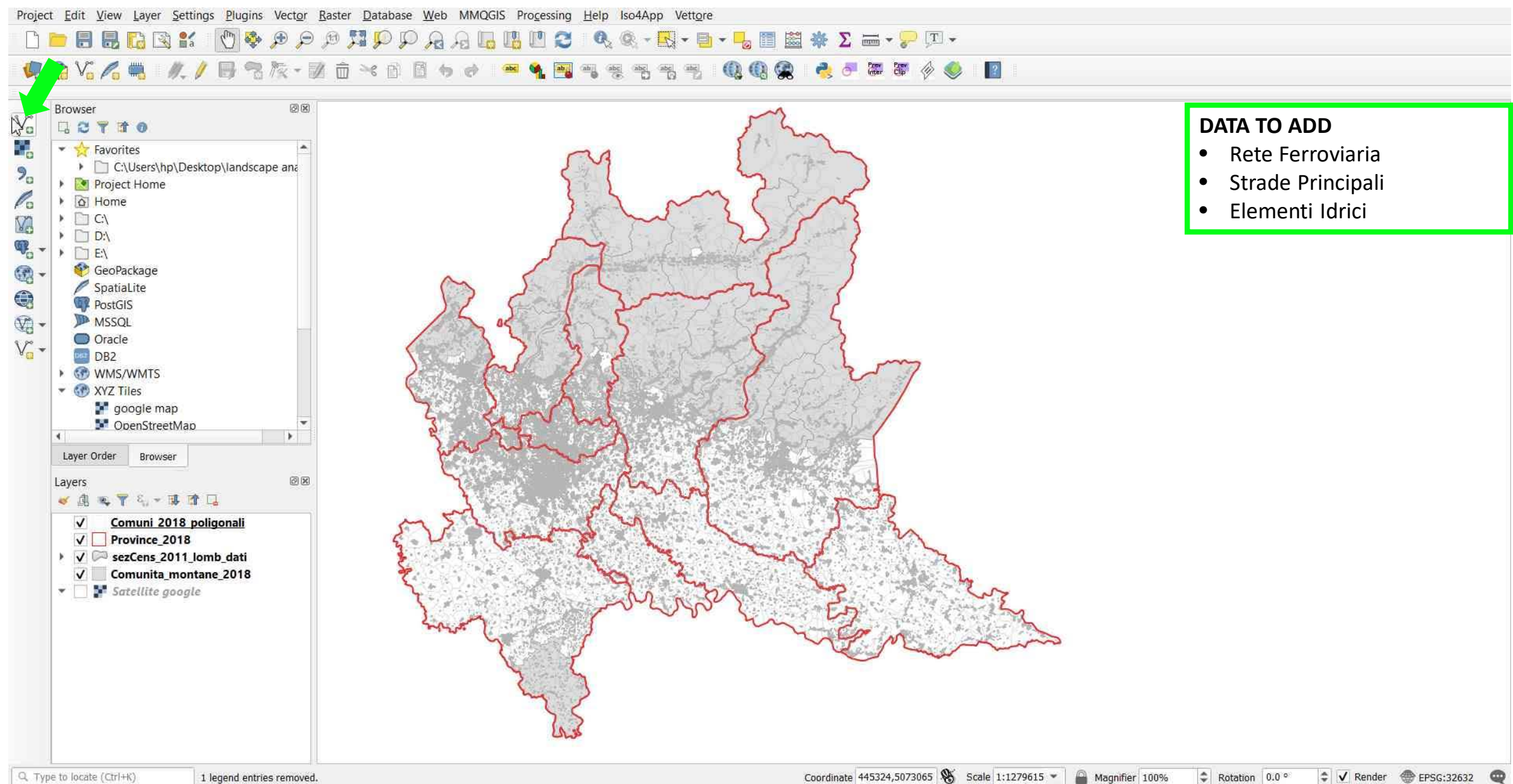

#### TUTORIAL 1 PART 1

#### ADD BASE VECTOR LAYERS → Click Source and choose the data source → Add

Project Edit View Layer Settings Plugins Vector Raster Database Web MMQGIS Processing Help Iso4App Vettore

#### 

#### Browser OX Vo 01700 Q Data Source Manager | Vector X Favorites Browser C:\Users\hp\Desktop\landscape an Source Type 20 Project Home V. Vector Pa A Home Directory O Database O Protocol: HTTP(S), cloud, etc. File ) C:\ Raster Va UTF-8 > D:\ Encoding ₩. - . D E\ Mesh Source . 😵 GeoPackage Delimited Text SpatiaLite Vector Dataset(s) sis\ese1\REGIONE\_LOMBARDIA (4)\Rete\_Ferroviaria.shp" "C:\Users\hp\Desktop\landscape analysis\ese1\REGIONE\_LOMBARDIA (4)\Strade\_Principali.shp" 🚳 🐕 GeoPackage PostGIS - 69 MSSOL 🔼 SpatiaLite Oracle V. DB2 PostgreSQL WMS/WMTS MSSQL XYZ Tiles 🚰 google map 🦳 Oracle Mon Street Map 4 DB2 DB2 Layer Order Browser Virtual Layer Layers 🥑 🙉 🔍 🍸 🍕 🕶 🗊 🗔 WMS/WMTS ✓ — Elementi Idrici 🕀 wcs V Comuni\_2018\_poligonali V Province\_2018 WFS ArcGIS Map Server ✓ Comunita\_montane\_2018 Satellite google ArcGIS Feature Server Add Close Help 🗧 GeoNode

Q. Type to locate (Ctrl+K)

1 legend entries removed.

Coordinate 445324,5073065 🛞 Scale 1:1279615 🔹 🔐 Magnifier 100% 💠 Rotation 0.0 ° 💠 ✔ Render 🌚 EPSG:32632 🧠

2

#### TUTORIAL 1 PART 1

#### ADD BASE VECTOR LAYERS → The data are added to your current map window and displayed using a default palette

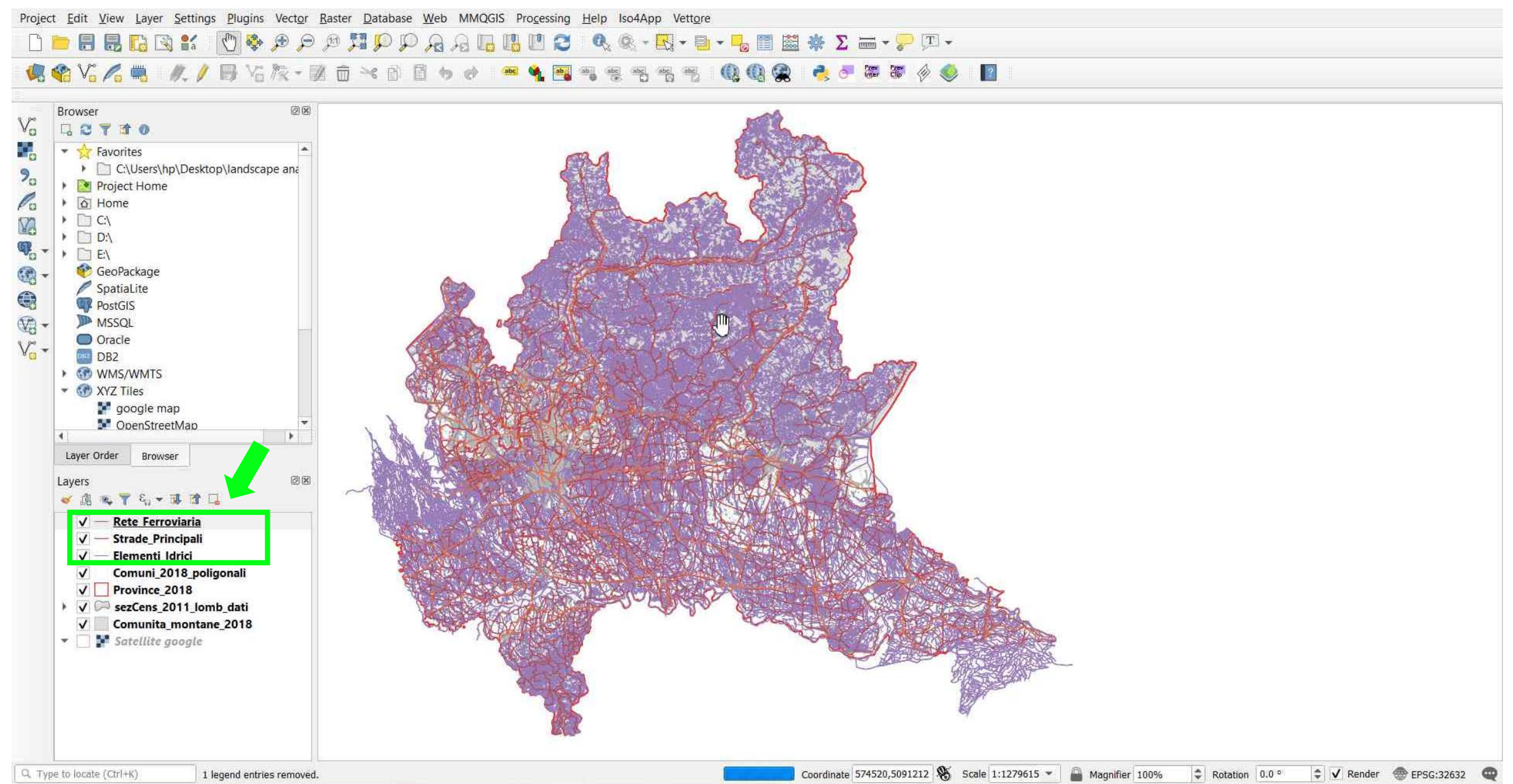

Environmental Analysis and Landscape Mapping

## **CHANGE LAYERS SYMBOLOGY** → Right-click to layer **Properties** → Select **Symbology** → **Simple fill** to change **Color, Stroke width** etc.

| Q *es1 - QGIS                                                                                                    |                                                                                                    | — — — ×                                              |
|----------------------------------------------------------------------------------------------------|----------------------------------------------------------------------------------------------------|------------------------------------------------------|
| Project Edit View Layer Settings Plugins Vector Raster Database Web MMQGIS Prog                                                                                                    | ssing He Q Layer Properties - Rete_Ferroviaria   Symbology                                                                                                    | ×                                                    |
| U 🖪 🖶 🗛 🔍 🗮 🔍 🗢 🗢 🖉 💥 🖓 🖓 🖓 🔚 🗄 🖞 🗌                                                                                                    | C S Single symbol                                                                                                    | · · · · · · · · · · · · · · · · · · ·                |
| 🥵 🍕 🌾 🥂 / 📑 省族 - 図 商 米 函 团 ち & 🤗 🎙                                                                                                    | Information     - Line       Source     - Simple line                                                                                                    |                                                      |
| Browser       Image: Constraint of the second second s | Symbology<br>Case Labels<br>Diagrams<br>Sol View<br>Case Labels<br>Diagrams<br>Diagrams<br>Diagrams<br>Diagrams                                                                                           |                                                      |
|                                                                                                    | Source Fields Symbol layer type Simple line                                                                                                    |                                                      |
| € GeoPackage                                                                                                    | Color                                                                                                    |                                                      |
| PostGIS                                                                                                    | Joins Stroke width 0.600000                                                                                                    | limeter •                                            |
| MSSQL                                                                                                    | Auxiliary Offset 0.000000 🗘 Millin                                                                                                    | limeter 💌 🚛                                          |
|                                                                                                    | Stroke style                                                                                                    | - e,                                                 |
| • @ WMS/WMTS                                                                                                    | Join style 🖷 Round                                                                                                    | • e.                                                 |
| VYZ Tiles                                                                                                    | Cap style 🔤 Round                                                                                                    | <ul> <li>✓ €,</li> </ul>                             |
| DoenStreetMap                                                                                                    | Vse custom dash pattern                                                                                                    |                                                      |
| Layer Order Browser                                                                                                    | Variables —Change Millin                                                                                                    | límeter 👻 🖶                                          |
| Layers<br>Rete Ferroviaria<br>Orginalia<br>Comuni 2018 poligonali<br>Orginalia<br>Province 2018<br>SezCens 2011 lomb_dati<br>Comunita_montane 2018<br>Satellite google                                                                                                    | <ul> <li>Metadata</li> <li>Dependencies</li> <li>Legend</li> <li>QGIS Server</li> <li>Digitizing</li> <li>✓ Enable layer € Draw effects</li> <li>Layer Rendering</li> <li>Style &lt; OK Cancel</li> </ul> | Apply Help                                           |
| 1 tot - have                                                                                                    | ENC SCHOOL HANNA                                                                                                    |                                                      |
| Q. Type to locate (Ctrl+K) 1 legend entries removed.                                                                                                    | Coordinate 506807,5046522 👋 Scale 1:639808 👻 🔷 Magnifie                                                                                                    | fier 100% 🗘 Rotation 0.0 ° 🗘 🗸 Render 💮 EPSG:32632 🧠 |

TUTORIAL 1 PART 1

#### **CHANGE LAYERS SYMBOLOGY** → Changing the symbology for the different layers has transformed a collection of vector files into a legible map.

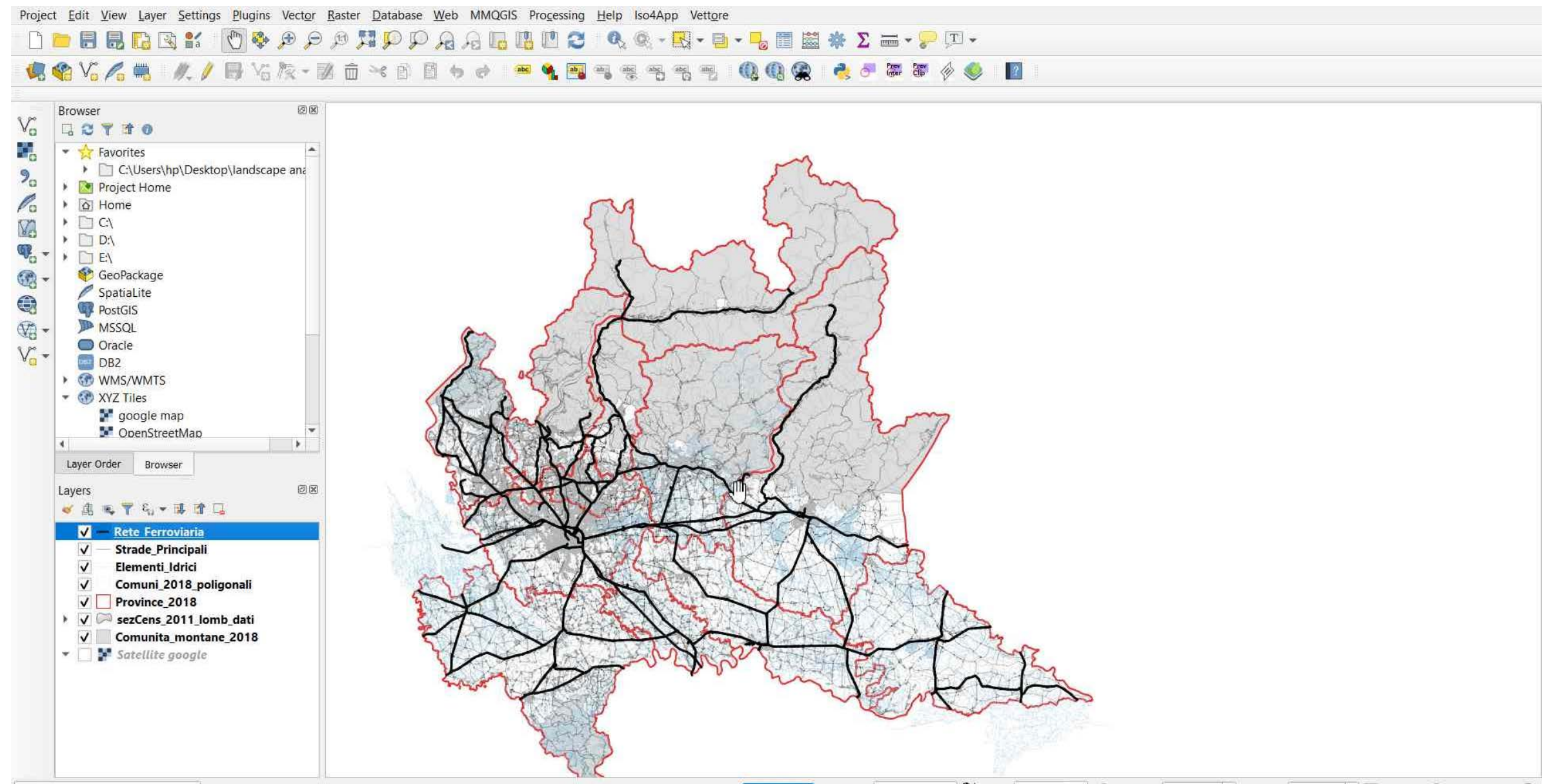

Q. Type to locate (Ctrl+K)

1 legend entries removed.

Coordinate 570728,5051939 🛞 Scale 1:1279615 🕶 🚇 Magnifier 100% 💠 Rotation 0.0 ° 💠 🗸 Render 💮 EPSG:32632 🥶

# PART 2

- Select Features → Attribute Table
- Geoprocessing → Clip
- Export → Save Selected Features As...

#### **SELECT FEATURES** — To open the **Attribute Table** right-click on the layer *Province\_2018* and choose **'Open Attribute Table'**

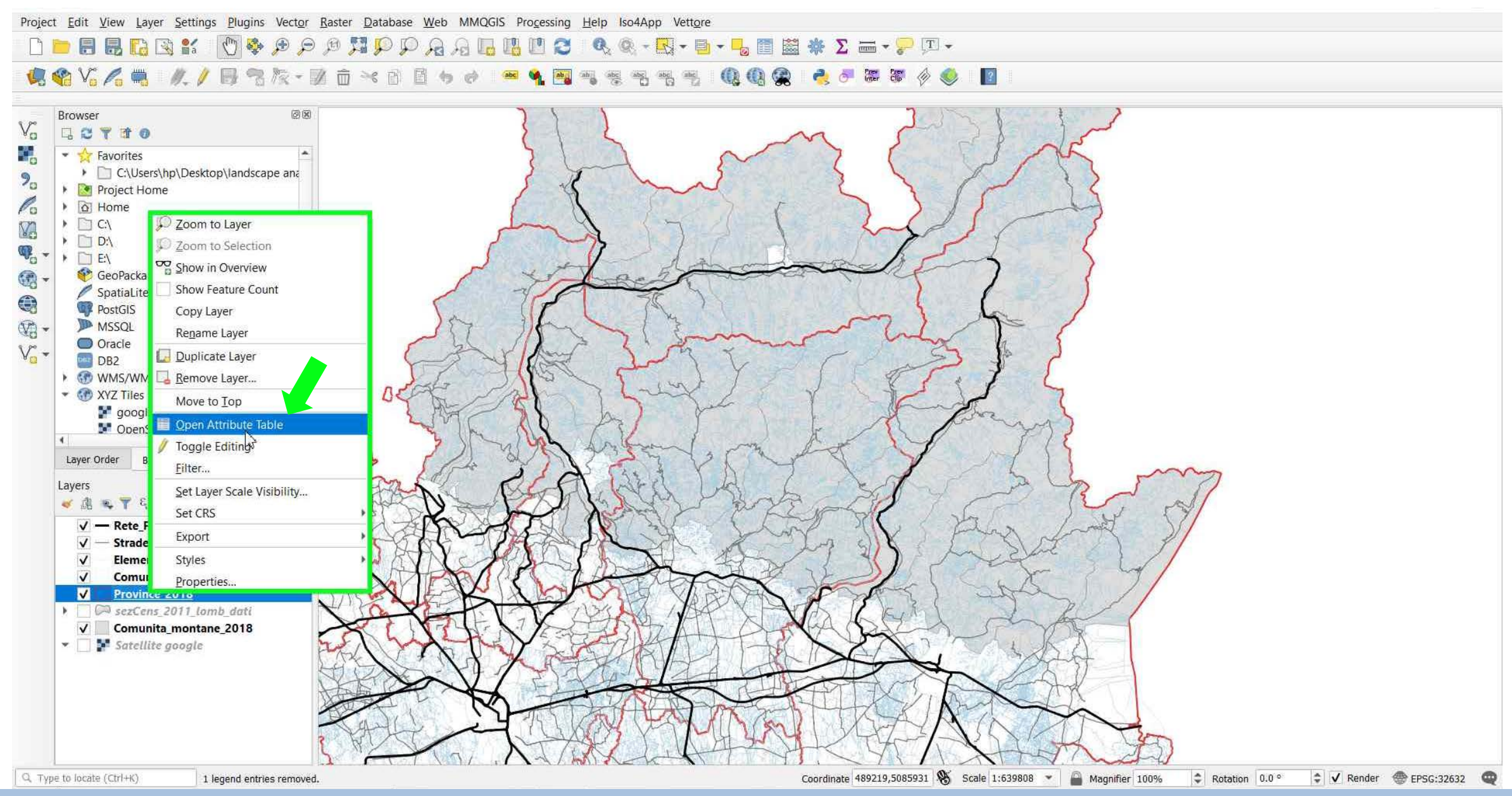

TUTORIAL 1 \_ PART 2

#### **SELECT FEATURES** → click on the row number on the left side of the row to select **BERGAMO (BG)** province administrative boundaries

Q Province\_2018 :: Features Total: 12, Filtered: 12, Selected: 1
The number of features and the number of selected features are shown in the attribute table title.

| ľ., | CODICE           | NOME         | SIGLA | SHAPE_AREA       | SHAPE_LEN     |
|-----|------------------|--------------|-------|------------------|---------------|
| 1   | 12               | VARESE       | VA    | 1201486479.44    | 284815.530303 |
| 2   | 13               | сомо         | со    | 1280148602.74    | 305238.227489 |
| 3   | 18               | PAVIA        | PV    | 2970499772.09    | 543075.793743 |
| 4   | 19               | CREMONA      | CR    | 1771276914.43    | 425726.691178 |
| 5   | 16               | BERGAMO      | BG    | 2758677916.73.,, | 346412.560590 |
| 6   | 17               | BRESCIA      | BS    | 4780654558.17    | 496553.030961 |
| 7   | <mark>9</mark> 8 | LODI         | LO    | 782536292.016    | 286432.697124 |
| 8   | 108              | MONZA E DELL | MB    | 405098838.223    | 171077.475478 |
| 9   | 20               | MANTOVA      | MN    | 2342367173.09    | 423350.498231 |
| 10  | 97               | LECCO        | LC    | 802600222.560    | 211704.169897 |
| 11  | 14               | SONDRIO      | so    | 3197567876.19    | 501946.481342 |
| 12  | 15               | MILANO       | MI    | 1575253549.72    | 393438.424132 |

#### NOTE:

The attribute table displays features of a selected layer. Each row in the table represents one map feature, and each column contains a particular piece of information about the feature. Features in the table can be searched, selected, moved or even edited.

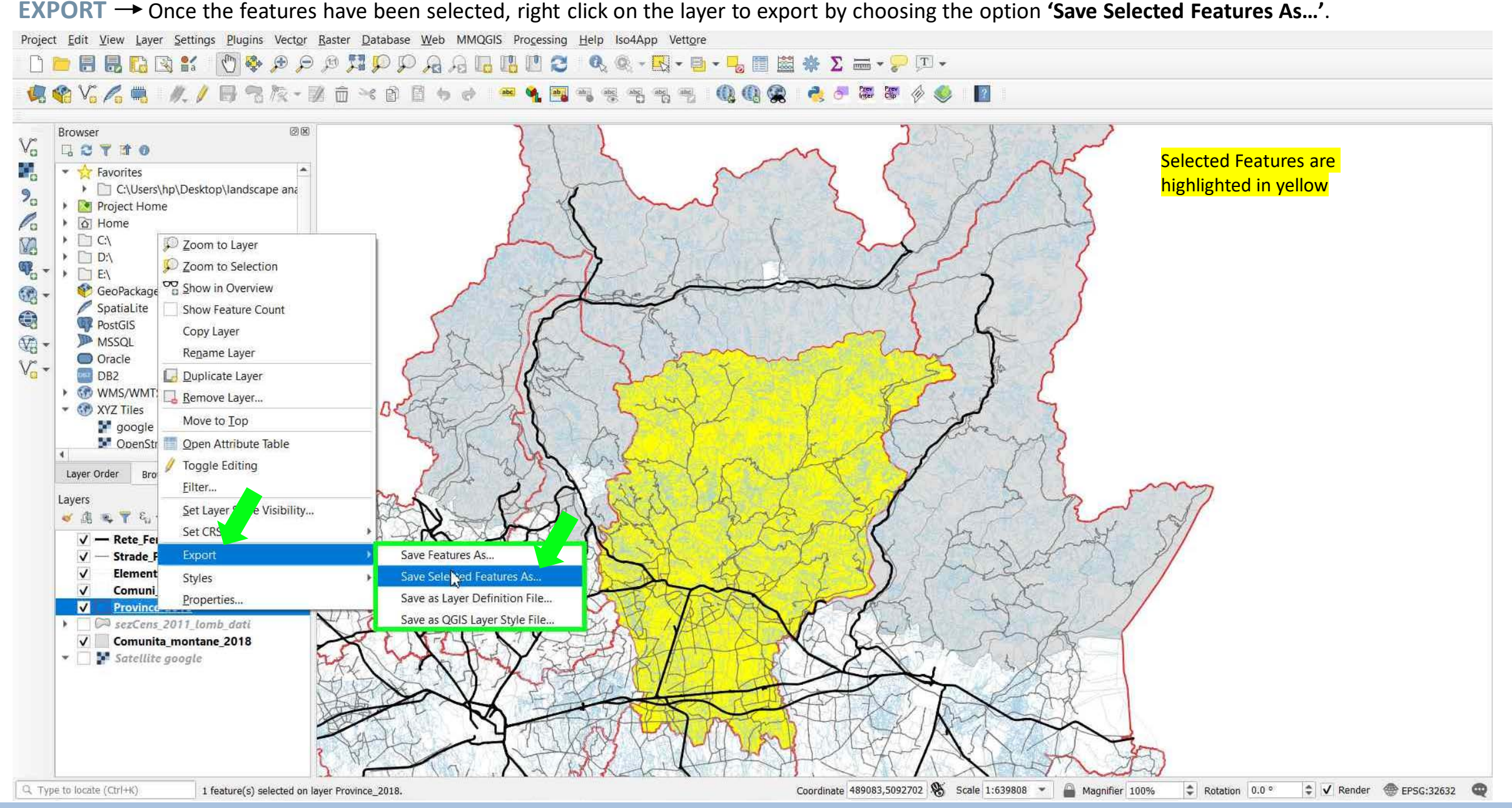

## TUTORIAL 1 PART 2

#### **EXPORT** → From the interface select the desired file format then open the 'File name' window to select the directory and name the vector layer → OK

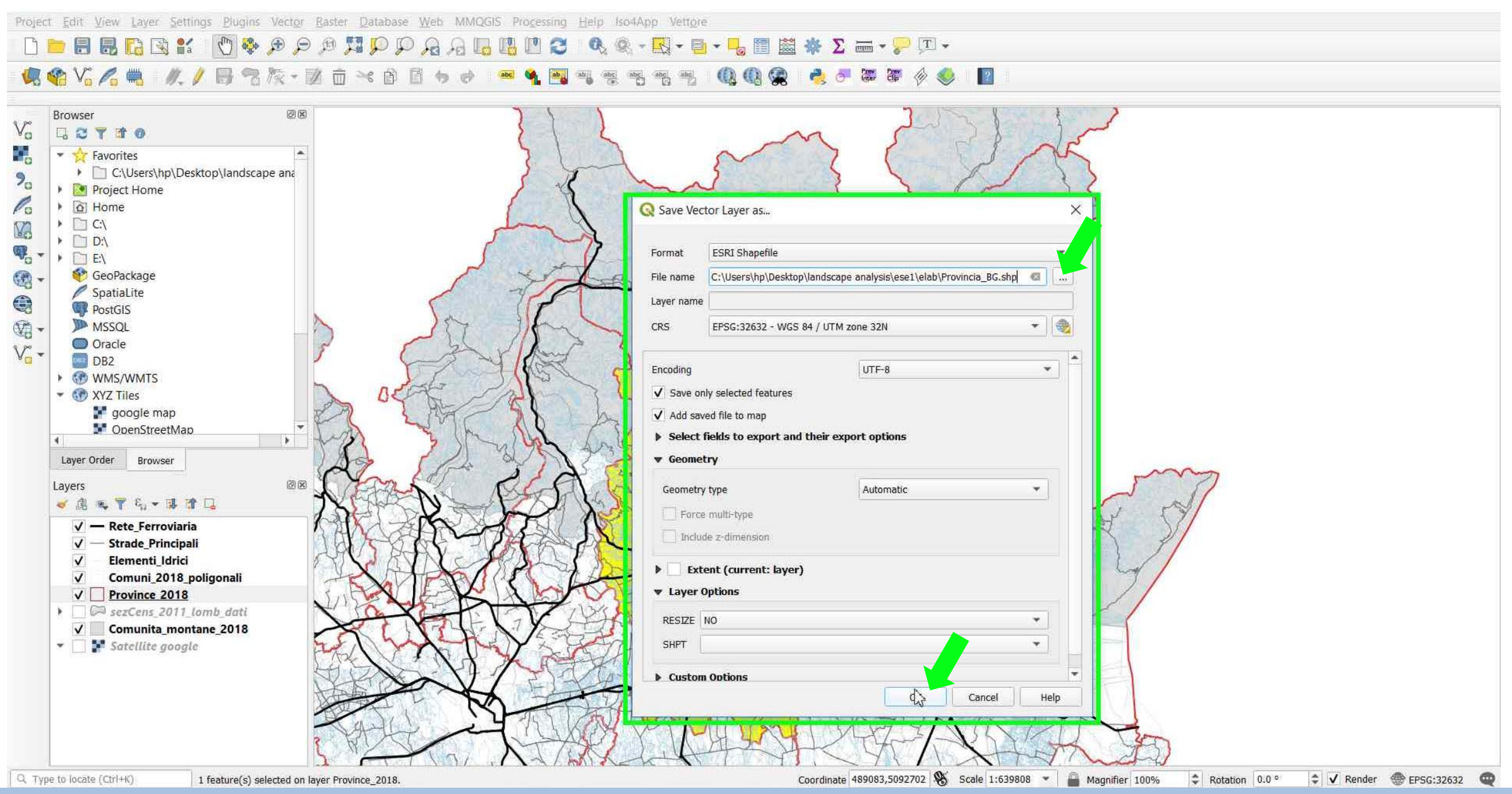

#### TUTORIAL 1 \_ PART 2

#### CLIP VECTORS → Vector → Geoprocessing Tools → 'Clip'

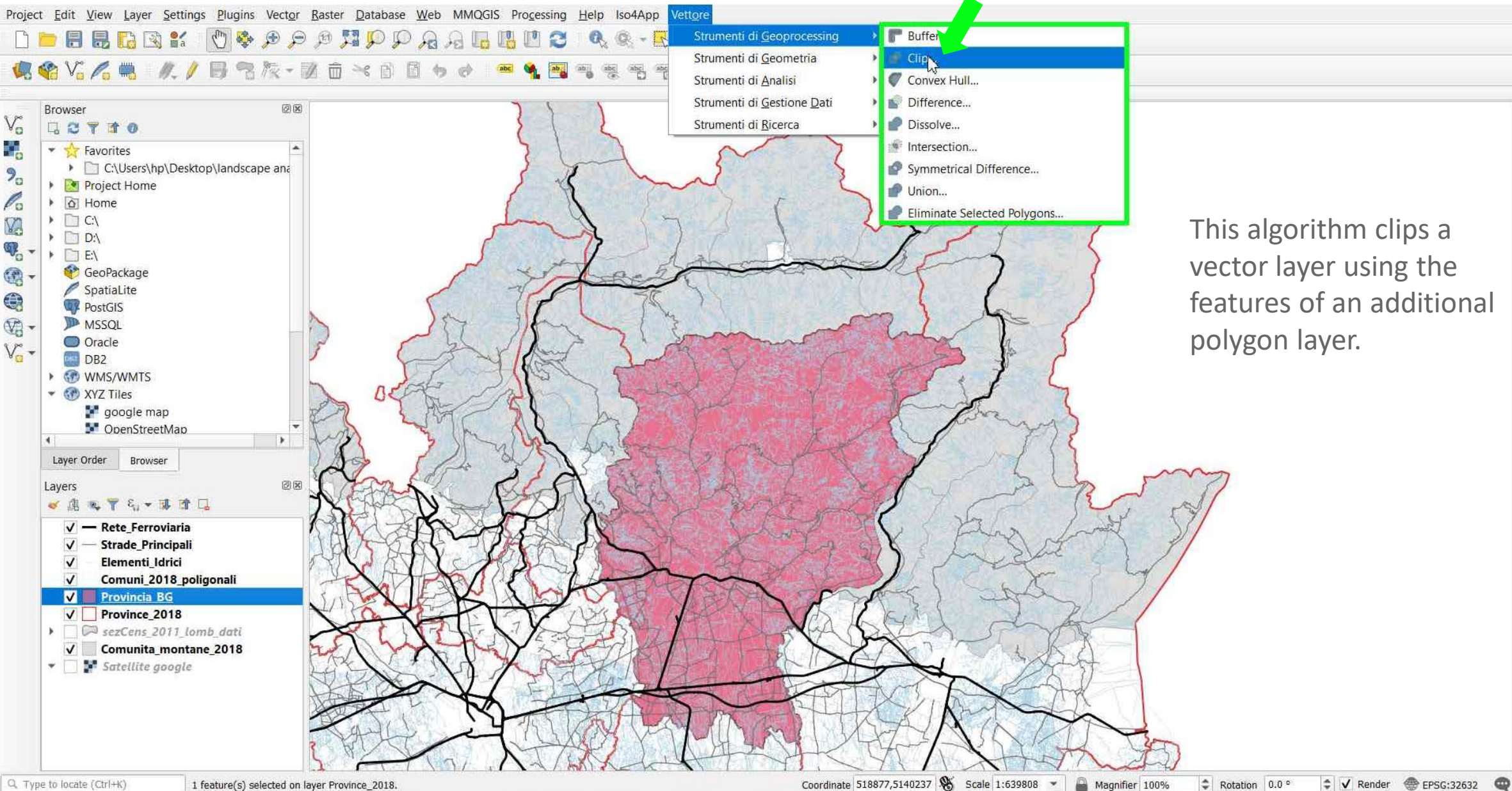

TUTORIAL 1 PART 2

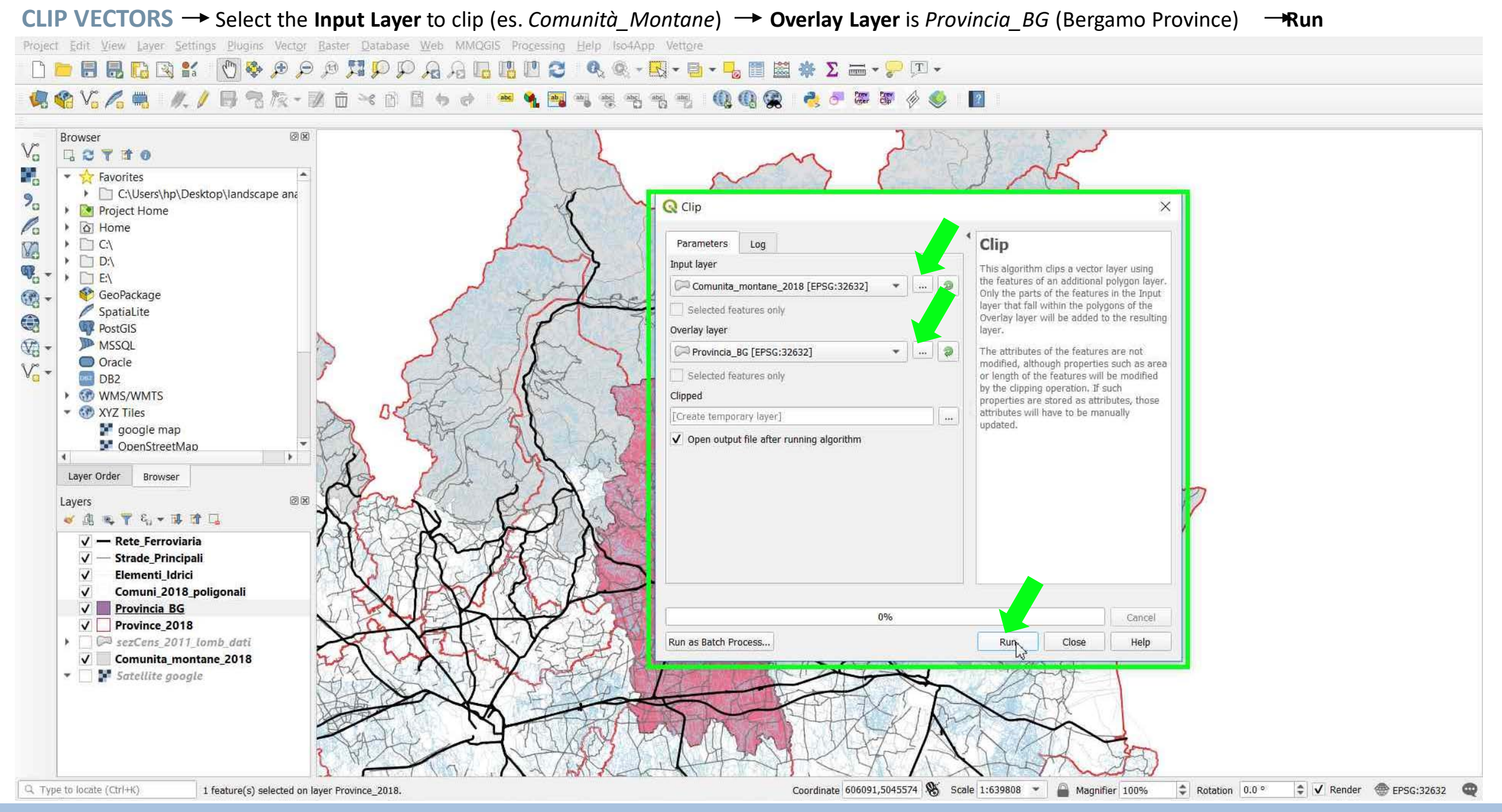

## TUTORIAL 1 \_ PART 2

#### CLIP VECTORS - Comunità\_Montane selected within Bergamo Province

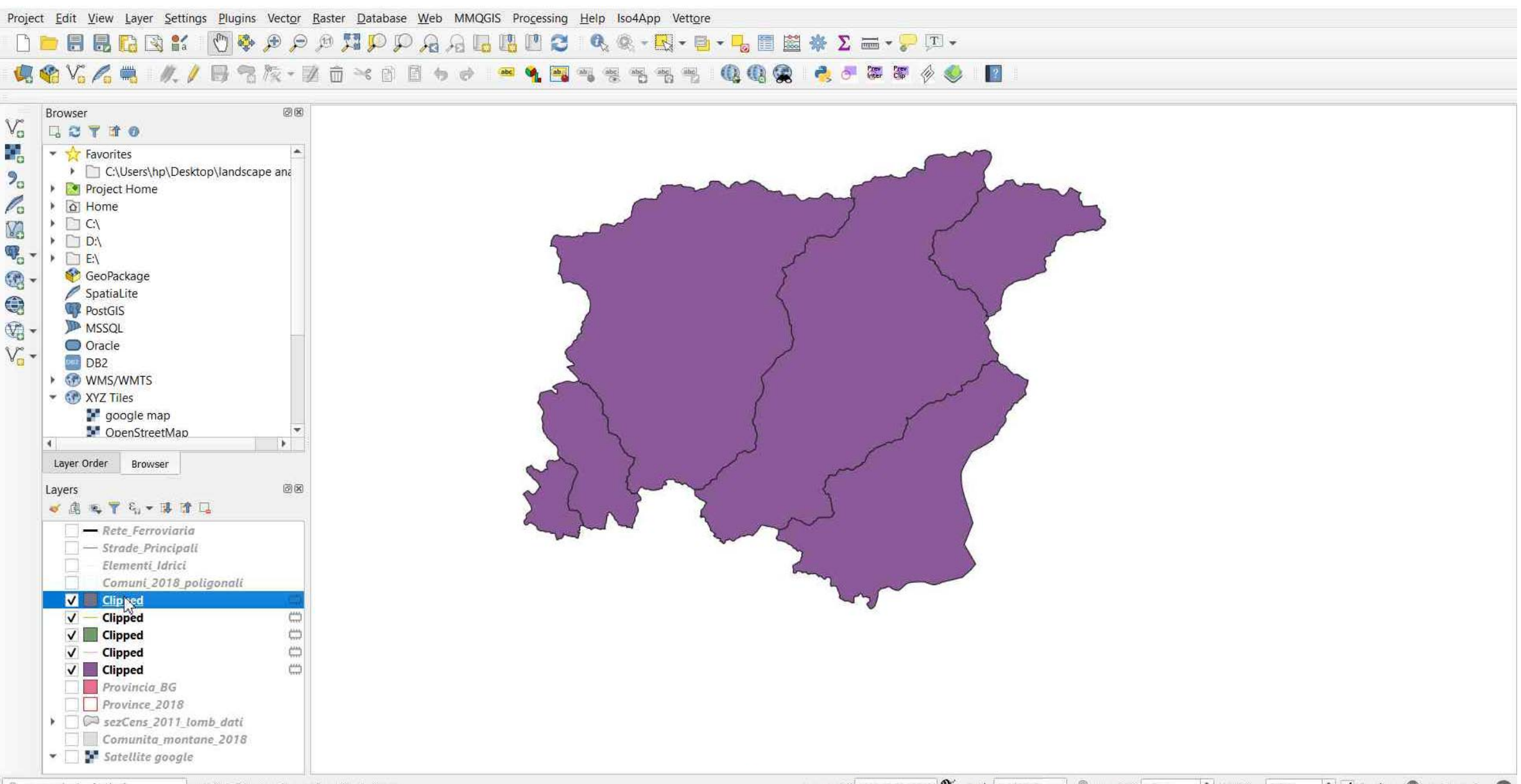

Q. Type to locate (Ctrl+K)

1 feature(s) selected on layer Province\_2018.

Coordinate 488948,5066565 👋 Scale 1:639808 🔹 🔐 Magnifier 100% 💠 Rotation 0.0 ° 🖨 🖌 Render 💮 EPSG:32632 🚭

#### TUTORIAL 1 PART 2

#### CLIP VECTORS → Repeat the same operation by selecting a new Input Layer to clip → Overlay Layer is always Provincia\_BG

Project Edit View Layer Settings Plugins Vector Raster Database Web MMQGIS Processing Help Iso4App Vettore

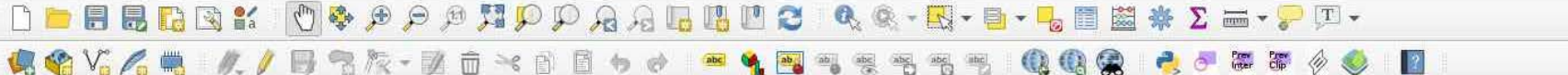

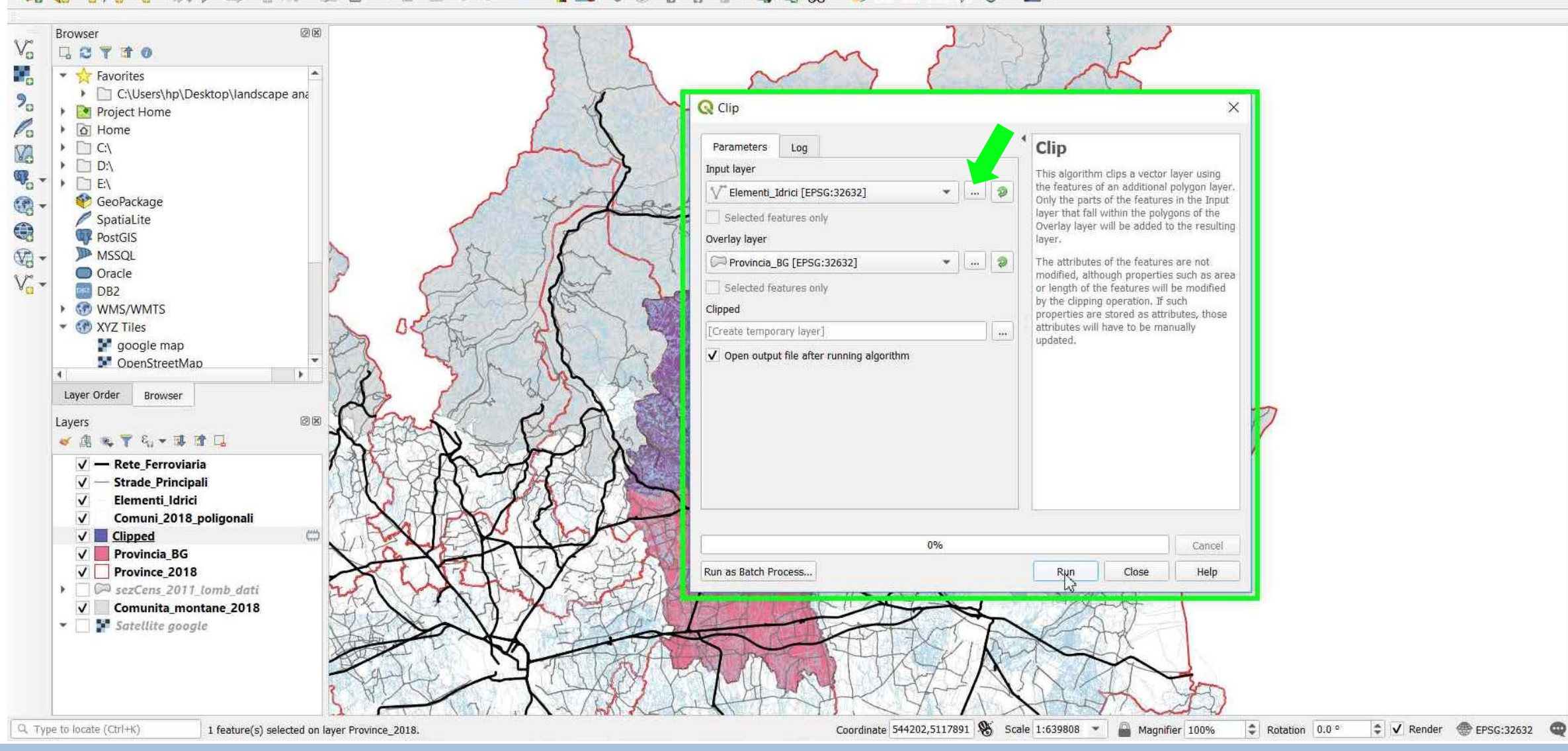

TUTORIAL 1 PART 2

#### **CLIP VECTORS** → Repeat for **all the layers** to make a Bergamo Province Clip Mask

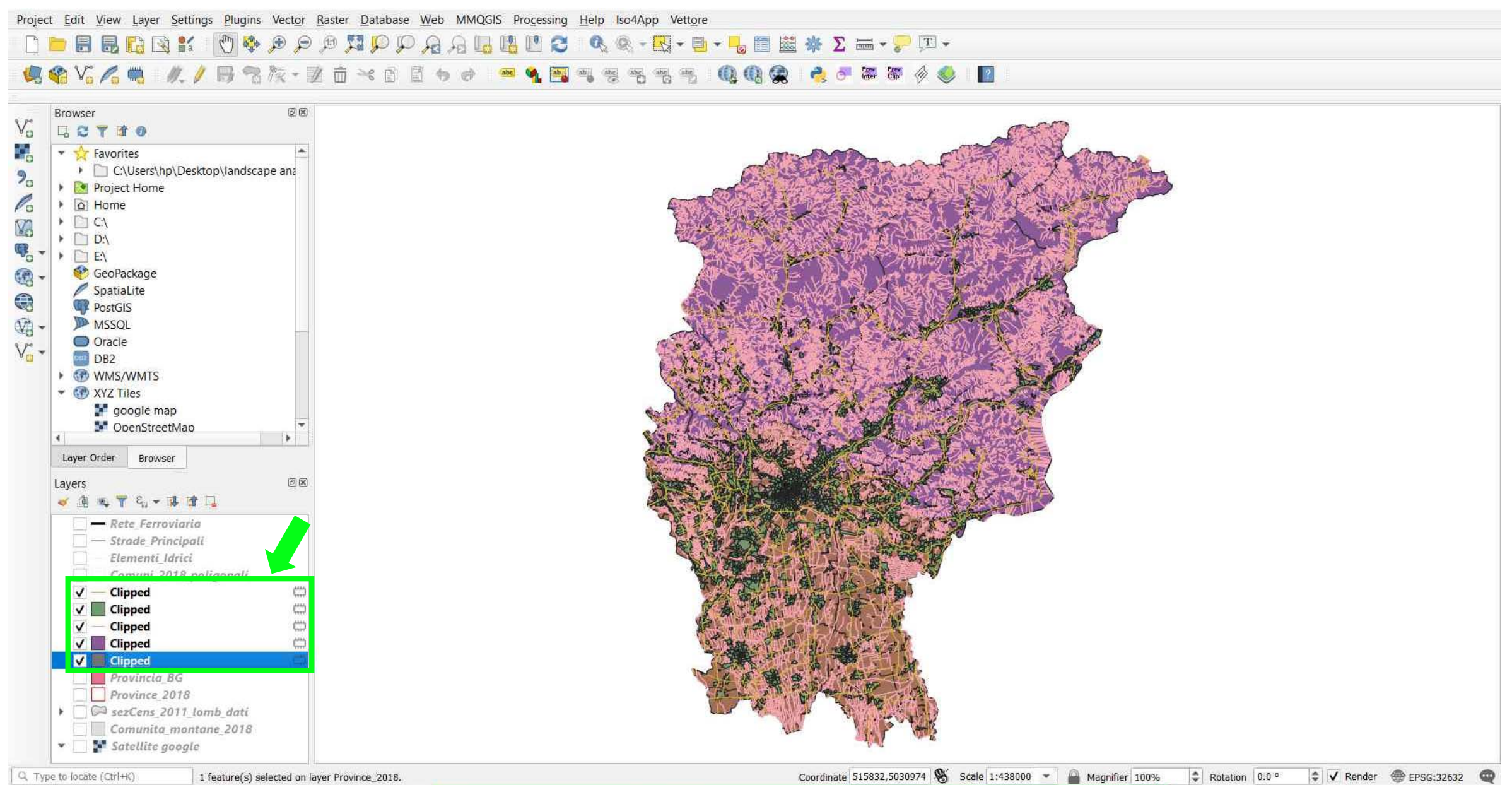

#### TUTORIAL 1 \_ PART 2

#### **CHANGE LAYER SYMBOLOGY** $\rightarrow$ Right-Click $\rightarrow$ Styles $\rightarrow$ Copy Styles $\rightarrow$ Select the vector layer to change symbology $\rightarrow$ Paste Styles

Project Edit View Layer Settings Plugins Vector Raster Database Web MMQGIS Processing Help Iso4App Vettore 嶋 🎕 Vi 🔏 🖏 🥂 / 🗒 智族 · 遂 亩 米 酋 🛽 ち み 🔎 🍕 🖷 🧠 2 Browser ØX Vo G C T T O 4 🝷 ☆ Favorites C:\Users\hp\Desktop\landscape and 20 Project Home Po A Home C:\ V3 > D:\ ₩. - . D E\ • 😵 GeoPackage SpatiaLite PostGIS - 19 MSSQL Oracle V. DB2 WMS/WMTS XYZ Tiles 🚼 google map OpenStreetMap 4 . Layer Order Browser 0x Layers 🗸 通 🥾 🍸 월 🕶 🗔 - Rete Ferroviaria - Strade Principali Elementi Idrici Comuni\_2018\_poligonali V Provincia\_BG ✓ seZ sens BG ✓ — Streets\_BG ✓ Idrog\_BG ✓ Comunità\_montane\_BG Comuni\_Bg\_clip Province 2018 🔎 sezCens 2011 lomb dati Comunita montane 2018 👻 🚺 🚰 Satellite google Coordinate 496178,5090123 🛞 Scale 1:438000 👻 🤷 Magnifier 100% Rotation 0.0 ° C Render EPSG:32632 Q. Type to locate (Ctrl+K) 1 legend entries removed.

## TUTORIAL 1 PART 2

## PART 3

- Layer Properties → Graduated Symbology
- Add Base Map → Google Satellite Map
- Layer Properties → Transparency
- Layer Properties → Labels

#### **GRADUATED SYMBOLOGY** $\rightarrow$ Right-click on the layer *Sez\_cens\_BG* $\rightarrow$ **Properties...**

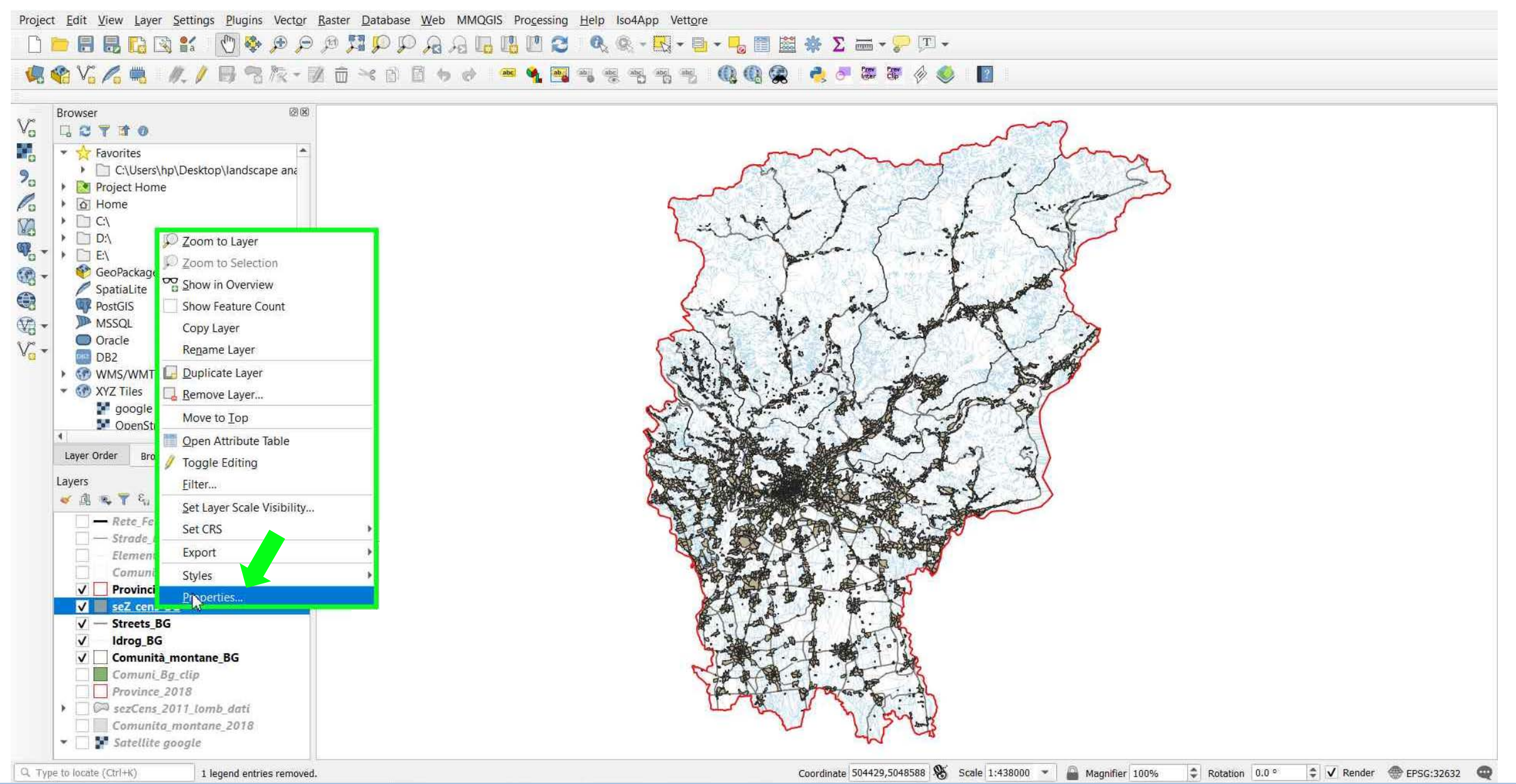

#### TUTORIAL 1 PART 3

## **GRADUATED SYMBOLOGY** → go to layer **Symbology**→ click on the Single Symbol window

|                                      | Single symbol                     |                            | *                                     |  |
|--------------------------------------|-----------------------------------|----------------------------|---------------------------------------|--|
| 🖥 ¥o 🖉o 🐜 🛛 🖉 🖉 To /X T 🗷 🔟 To 🗊 🕈 🤻 |                                   | 7                          |                                       |  |
| 200000                               | 🚺 Information 👻 🗌 Fill            |                            |                                       |  |
| 3rowser ම 🗷                          | Simple fill                       |                            |                                       |  |
|                                      |                                   |                            |                                       |  |
| 🔹 ☆ Favorites 👘                      | 💐 Symbology                       |                            |                                       |  |
| C:\Users\hp\Desktop\landscape and    | and the best                      |                            |                                       |  |
| Project Home                         | Labers                            |                            | · · · · · · · · · · · · · · · · · · · |  |
| Mome                                 | Diagrams                          |                            |                                       |  |
|                                      |                                   | -                          |                                       |  |
| D:\                                  | 🌱 3D View 🔤 🖻 🖃 🔺                 |                            |                                       |  |
| E\                                   | Source Fields Unit Millimeter     |                            |                                       |  |
| 💱 GeoPackage                         | Onschu                            |                            | 100.0.%                               |  |
| SpatiaLite                           | Attributes Form                   |                            | 100.0 %                               |  |
| PostGIS                              | Color                             |                            | Ľ                                     |  |
| MSSQL                                | Joins                             |                            |                                       |  |
|                                      | Auxiliary                         |                            |                                       |  |
|                                      | Storage                           |                            |                                       |  |
| WM5/WM15                             | Q Favorites                       |                            | € + \$                                |  |
| * W XTZ THES                         | Actions                           |                            |                                       |  |
| Manager StreetMan                    | 🥥 Display                         | 777777                     |                                       |  |
| Coenstreetway                        |                                   |                            |                                       |  |
| Layer Order Browser                  | 🚿 Rendering                       |                            |                                       |  |
|                                      | Variables                         |                            |                                       |  |
| ayers was                            | gradient plasma                   | v 2 fill backed black /    | hashed black)                         |  |
| · Bu w T v) ▼ ₩ III La               | Metadata gradient plasma gray     | y 5 million Masheu DiaCK / |                                       |  |
| - Rete_Ferroviaria                   |                                   |                            |                                       |  |
| Strade_Principali                    |                                   |                            |                                       |  |
| Elementi_Idrici                      | E- Legend                         |                            |                                       |  |
| Camuni_2018_poligonali               |                                   |                            |                                       |  |
| V Provincia_BG                       | QGIS Server bashed black X outlin | ne blue outline green      | outline red                           |  |
| V sez cens BG                        | Digitizing                        | the blue outline green     | outime red                            |  |
| V — Streets_BG                       |                                   |                            | <u> </u>                              |  |
| V Idrog_bG                           |                                   |                            | Save Symbol Advanced 💌                |  |
|                                      |                                   |                            | 19. AV                                |  |
| Province 2018                        | ► Layer Rendering                 |                            |                                       |  |
| Servers 2011 Jomb dati               | Style 💌                           | OK                         | Cancel Apply Help                     |  |
| Comunita montane 2018                | July 1                            | -7 16:17                   | concer which with                     |  |
| Satellite gonale                     |                                   | 1 48                       |                                       |  |

TUTORIAL 1 \_ PART 3

#### **GRADUATED SYMBOLOGY** -> select Graduated

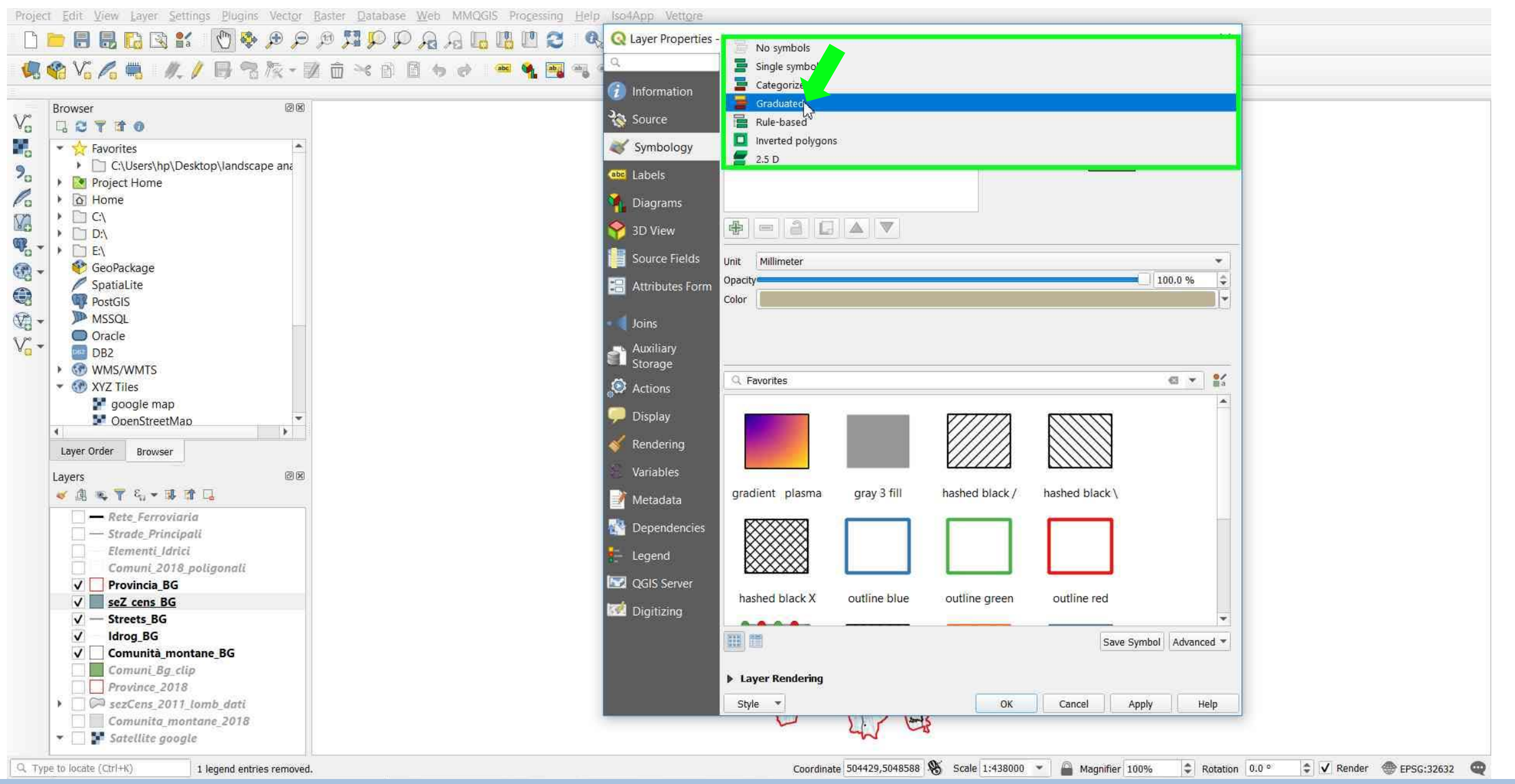

#### TUTORIAL 1 PART 3

#### **GRADUATED SYMBOLOGY** → Select Column **IT\_A6**\* → This Attribute Field represents the number of **empty houses** within each Census Tracts

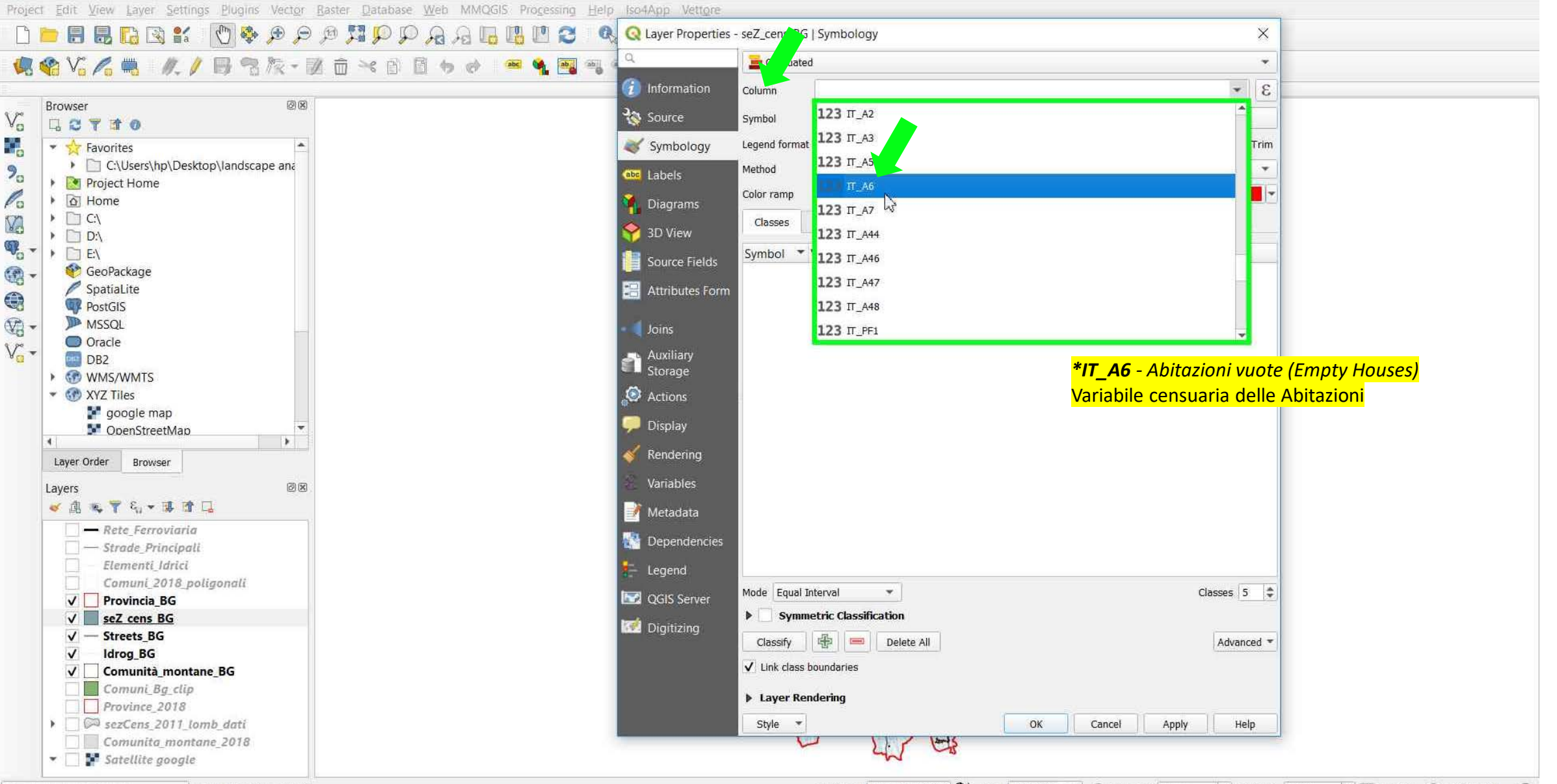

Q. Type to locate (Ctrl+K) 1

TUTORIAL 1 PART 3

1 legend entries removed.

Coordinate 504429,5048588 🛞 Scale 1:438000 🔻 📓 Magnifier 100% 💠 Rotation 0.0 ° 🖨 🗸 Render 🌚 EPSG:32632 🗠

#### **GRADUATED SYMBOLOGY** → Select **Color Ramp** → All Color Ramps → Select from the list

Project Edit View Layer Settings Plugins Vector Raster Database Web MMQGIS Processing Help Iso4App Vettore 🗋 🛅 🔜 🔚 🔀 😭 👘 🧶 🗩 🗩 🕫 🎵 💭 💭 🖓 🎧 🔚 🔢 🛄 🖉 🔕 Layer Properties - seZ\_cens\_BG | Symbology × 🥵 🗞 🔏 🐘 🥢 📙 🕾 阪 - 図 亩 米 白 目 ち み 👒 🔌 🖼 🧠 📑 Graduated \* Information • 8 123 IT A6 Column ØX Browser Source Vo Change.. Symbol G C T T O Symbology Ressigion 4 😂 Trim ġ. at %1 - %2 Favorites Legend f Blues C:\Users\hp\Desktop\landscape and 20 Met Color \* abe Labels BrBG Project Home Color ramp Po Home BuGn 🚹 Diagrams Invert Color Ramp > C\ V3 Classes BuPu 💡 3D View > D:\ **.** -Random Color Ramp GnBu > T E:\ Symbol \* Source Fields Blues Greens 😵 GeoPackage Greens SpatiaLite 🔚 Attributes Form Greys PostGIS Greys Inferno (V) MSSOL Joins Magma Magma Oracle V. -RdGy Auxiliary Storage DB2 OrRd WMS/WMTS Reds Oranges XYZ Tiles Actions Spectral PRGn 🚺 google map Viridis 🔎 Display PiYG OpenStreetMap . All Color Ramps Plasma Rendering Layer Order Browser Create New Color Ramp... PuBu Variables 3 Layers Edit Color Ramp... PuBuGn 🗸 通 🔍 🍸 ६, 👻 🐺 🖪 📝 Metadata Save Color Ramp.. PuOr - Rete Ferroviaria Dependencies PuRd - Strade Principali Purples Elementi Idrici Comuni 2018 poliaonali RdBu Mode Equal Interval \* Classes 5 QGIS Server V Provincia\_BG RdGy Symmetric Classification ✓ seZ cens BG Digitizing RdPu ✓ — Streets BG 争 Classify 📼 🛛 Delete All Advanced " RdYIBu V Idrog\_BG ✓ Link class boundaries ✓ Comunità montane BG RdYIGn Comuni Bg\_clip Reds Layer Rendering Province 2018 OK Spectral Image: SezCens 2011 lomb dati Style 🔻 Help Comunita montane 2018 12mg Viridis \* Jatellite google YIGn Coordinate 504429,5048588 👋 Scale 1:4380 🔳 YIGnBu 1 legend entries removed. Q. Type to locate (Ctrl+K) C Rotation 0.0 ° YIQrBr YIOrRd

#### TUTORIAL 1 \_ PART 3

#### **GRADUATED SYMBOLOGY** → Mode → Natural Breaks (Jenks)

Project Edit View Layer Settings Plugins Vector Raster Database Web MMQGIS Processing Help Iso4App Vettore 🗋 🛅 🔚 🔚 🔂 🛐 🐒 👔 👘 🏘 🗩 🗩 🕫 🥦 🎵 😰 🔎 🗛 🖓 🔚 🔢 🕐 🖉 🥥 Layer Properties - seZ\_cens\_BG | Symbology X 🦛 🎕 Vi 🔏 🐘 🥢 / 🗒 智族 - 図 亩 米 🖻 🛯 ち 🖉 🛸 📲 🧠 🔚 Graduated v Information \* 8 123 IT A6 Column Browser ØX  $V_{0}$ 🏠 Source Change... Symbol GCTTO Legend format %1 - %2 Precision 4 Trim . Symbology Favorites C:\Users\hp\Desktop\landscape ana 20 Method Color abc Labels Project Home Color ramp Po Home Diagrams Va C:\ Classes Histogram ) 🗋 D:\ 😤 3D View **.**... ) 🗋 E:\ Legend Symbol 
Values Source Fields • 🕐 GeoPackage SpatiaLite 🔚 Attributes Form PostGIS V3 -MSSQL Joins Oracle v. Auxiliary DB2 Storage WMS/WMTS XYZ Tiles S Actions google map Display OpenStreetMap 4 2 Rendering Layer Order Browser Variables ax Layers 🐱 🥼 👟 🍸 کې 🕶 🕼 😼 📝 Metadata - Rete Ferroviaria 🚰 Dependencies - Strade Principali Elementi Idrici Legend Comuni 2018 poligonali Classes 5 🌩 Mode Equal Interval QGIS Server V Provincia\_BG Quantile (Equal Count) ✓ seZ cens BG 📝 Digitizing Natural Breaks (Jenks) ✓ — Streets BG te All Advanced \* Cla Standard Deviation ✓ Idrog\_BG ✓ Lip Pretty Breaks ✓ Comunità\_montane\_BG Comuni Bg\_clip Layer Rendering Province 2018 SezCens 2011 lomb dati Style \* Cancel Help OK Apply Comunita montane 2018 10mg 👻 🔄 🎦 Satellite google

Q. Type to locate (Ctrl+K)

1 legend entries removed.

Coordinate 504429,5048588 🕉 Scale 1:438000 ▼ 🚔 Magnifier 100% 🗢 Rotation 0.0 ° 🗘 🗸 Render ⊕ EPSG:32632 @

## **GRADUATED SYMBOLOGY** → Click **Classify** → Apply

|                                                                                                    | 🙀 🙀 📷 🔍 🔍 🚍 Grad      | uated                                                | •                  |  |
|----------------------------------------------------------------------------------------------------|-----------------------|------------------------------------------------------|--------------------|--|
|                                                                                                    | InformationColumn     | 123 TL A6                                            | * 8                |  |
| owser Ø8                                                                                                    | Jan causa             |                                                      |                    |  |
|                                                                                                    | Source Symbol         | C                                                    | hange              |  |
| ☆ Favorites 🔺                                                                                                    | Symbology Legend fo   | rmat   %1 - %2                                       | Precision 0 🗢 Trim |  |
| C:\Users\hp\Desktop\landscape ana                                                                                                    | Labels Method         | Color                                                | <b>*</b>           |  |
| a Hone                                                                                                    | Color ram             | p                                                    |                    |  |
| 🗋 C/                                                                                                    | Classes               | Histogram                                            |                    |  |
|                                                                                                    | 3D View               | - Veters                                             |                    |  |
| eopackage                                                                                                    | Source Fields         | 0.00 - 24.00 0 - 24                                  |                    |  |
| / SpatiaLite                                                                                                    | 🔚 Attributes Form 🗹 📃 | 24.00 - 71.00 24 - 71                                |                    |  |
| PostGIS                                                                                                    |                       | /1.00 - 172.00 71 - 172<br>172.00 - 346.00 172 - 346 |                    |  |
| MSSQL                                                                                                    | Joins 🗸               | 346.00 - 639.00 346 - 639                            |                    |  |
| BB2                                                                                                    | Auxiliary             |                                                      |                    |  |
| The second second secon | Storage               |                                                      |                    |  |
| w W XYZ Tiles                                                                                                    | Actions               |                                                      |                    |  |
| OpenStreetMap                                                                                                    | 🤛 Display             |                                                      |                    |  |
|                                                                                                    | 💉 Rendering           |                                                      |                    |  |
| Layer Order Browser                                                                                                    | Weinhor               |                                                      |                    |  |
| ayers ØX                                                                                                    | Variables             |                                                      |                    |  |
|                                                                                                    | 🥑 Metadata            |                                                      |                    |  |
| - Strade Principali                                                                                                    | Dependencies          |                                                      |                    |  |
| Elementi_Idrici                                                                                                    | 5 Legend              |                                                      |                    |  |
| Comuni_2018_poligonali                                                                                                    |                       |                                                      |                    |  |
| V Provincia_BG                                                                                                    | Cois Server           | itural Breaks (Jenks) 💌                              | Classes 5          |  |
| ✓ — Streets_BG                                                                                                    | Digitizing            | v 🕀 🥅 Delete All                                     | Advanced T         |  |
| ✓ Idrog_BG                                                                                                    |                       |                                                      | Autoree            |  |
| Comunità_montane_BG                                                                                                    |                       | iass boundaries                                      |                    |  |
| Province_2018                                                                                                    | ► Layer               | r Rendering                                          |                    |  |
| SezCens_2011_lomb_dati                                                                                                    | Style                 | •                                                    | Cancel Apply Help  |  |
| Comunita_montane_2018                                                                                                    |                       | 41 48                                                |                    |  |

TUTORIAL 1 PART 3

#### **GRADUATED SYMBOLOGY** → Number of **Empty Houses** in Bergamo Province By Census Tracts

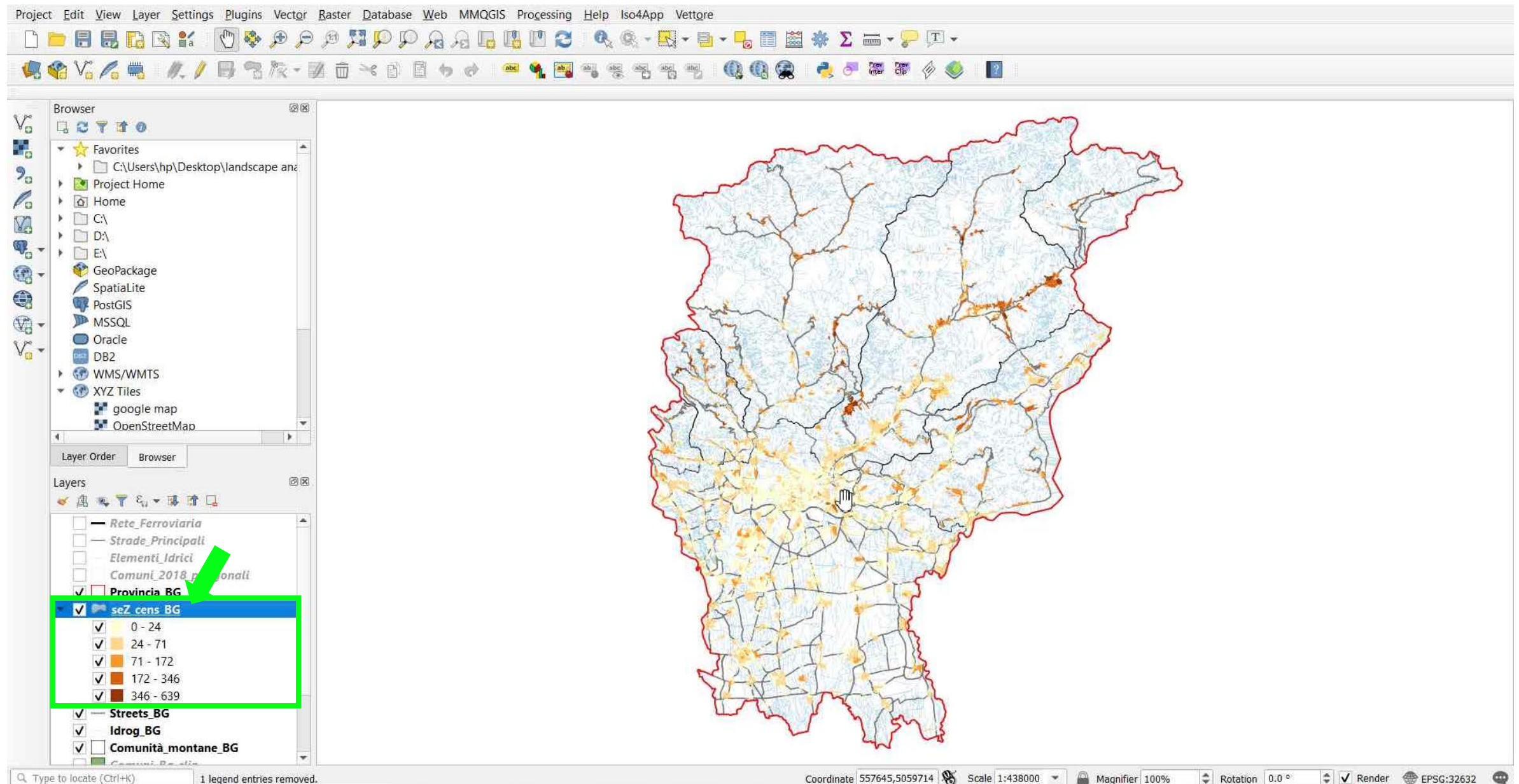

TUTORIAL 1 PART 3

## https://mt1.google.com/vt/lyrs=s&x={x}&y={y}&z={z}

| <b>Q</b> XYZ Connect | ion X                                              |  |
|----------------------|----------------------------------------------------|--|
| Connection Details   | ;                                                  |  |
| Name                 | Satellite google                                   |  |
| URL                  | https://mt1.google.com/vt/lyrs=s&x={x}&y={y}&z={z} |  |

#### **ADD GOOGLE SATELLITE MAP** — The Google map now appears on the map canvas

Project Edit View Layer Settings Plugins Vector Raster Database Web MMQGIS Processing Help Iso4App Vettore 嶋 🎕 🌾 🥂 / 🗒 電版・認 直 米 西 目 ち き 🖷 🔌 🖷 🧠 👳 abc abc

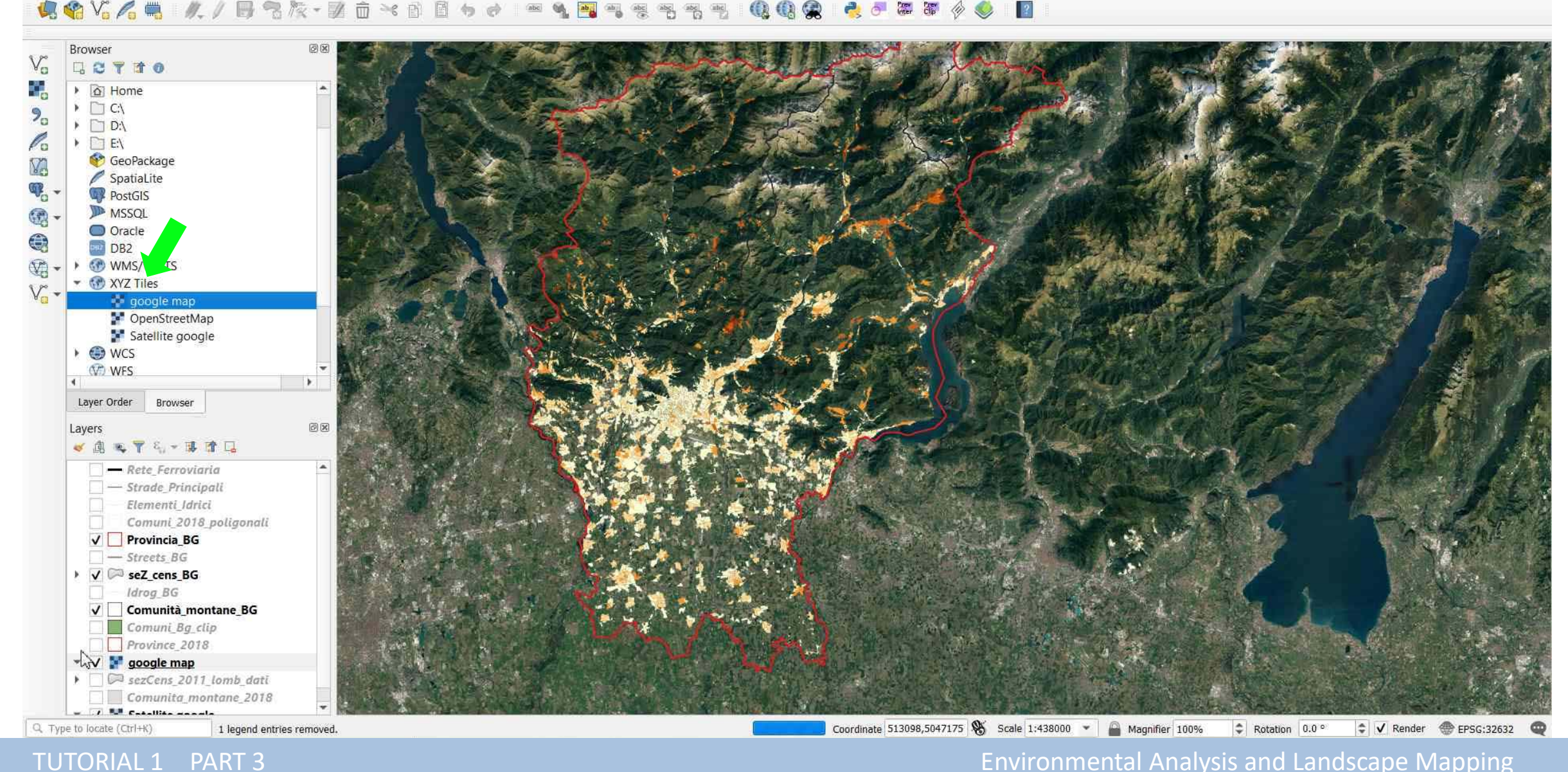

#### **TRANSPARENCY** → Properties → Transparency → **Global Opacity** → Change to 60-70%

Project Edit View Layer Settings Plugins Vector Raster Database Web MMQGIS Processing Help Iso4App Vettore

🥠 🏟 Vi 🔏 🖷 🛝 // 🗒 智族 - 図 亩 米 🗈 🖻 ち ぐ 🕋 🍕 🧠 岩 褐 褐 🦉 🍕 😤 🦉 🧳 🖉 🖉 🖉 🖉 🖉 🖉

| Browser                              |                                                                                                    | Q Layer Properties | - google map   QGIS Server   Transpare | ncy                    |                             | ×                               |
|--------------------------------------|----------------------------------------------------------------------------------------------------|--------------------|----------------------------------------|------------------------|-----------------------------|---------------------------------|
| Home                                 |                                                                                                    | Q                  | ▼ Global Opacity                       |                        |                             |                                 |
| <ul> <li>C:\</li> <li>D:\</li> </ul> | and a stand                                                                                                    | 🧃 🥡 Information    | -                                      | Ŵ                      | 60.0 %                      | ⊴ ♦                             |
| • 🔁 E\                               |                                                                                                    | 💫 🍓 Source         | ▼ No Data Value                        |                        |                             | S. D. Marken                    |
| GeoPackage                           | Cart Standard Constant                                                                                                    | 🔰 💓 Symbology      | No data value not defined              |                        |                             | A DECEMBER OF                   |
| PostGIS                              | Contraction of the second second seco |                    | Additional no data value               |                        |                             |                                 |
| MSSQL                                | A CARLEN AND AND A CARLEN                                                                                                    | intensperency      |                                        |                        |                             |                                 |
| Oracle                               |                                                                                                    | Rendering          | ▼ Custom Transparency Options          |                        |                             | The second second second second |
| WMS/WMTS                             |                                                                                                    | • Metadata         | Transparency band None                 |                        |                             |                                 |
| ✓ I XYZ Tiles                        |                                                                                                    | Legend             | Transparent pixel list                 |                        |                             | 1. 6 . 5 . 8 .                  |
| 🛃 google map                         |                                                                                                    |                    | From                                   | То                     | Percent Transparent         | -                               |
| OpenStreetMap                        |                                                                                                    | Quis Server        |                                        |                        |                             |                                 |
| Satellite google     WCS             |                                                                                                    | 8                  |                                        |                        |                             |                                 |
| WFS                                  |                                                                                                    |                    |                                        |                        |                             |                                 |
| 4 P.                                 |                                                                                                    | 8                  |                                        |                        |                             | THE REAL PROPERTY OF            |
| Edyer order Browser                  | A STATISTICS AND A STATISTICS                                                                                                    |                    |                                        |                        |                             | E KENDALS                       |
| Layers                               |                                                                                                    | <b>1</b>           |                                        |                        |                             |                                 |
|                                      |                                                                                                    | 2                  |                                        |                        |                             |                                 |
| - Strade Principali                  |                                                                                                    |                    |                                        |                        |                             |                                 |
| Elementi_Idrici                      |                                                                                                    |                    |                                        |                        |                             |                                 |
| Comuni_2018_poligonali               | DUSTRICE OF ICA                                                                                                    |                    |                                        |                        |                             | 100000                          |
| V Provincia_BG                       | - All the share the second second                                                                                                    |                    |                                        |                        |                             | George (17)                     |
| - Streets_BG                         |                                                                                                    | <b>1</b>           |                                        |                        |                             | 114.2.1.12                      |
| Idrog_BG                             |                                                                                                    |                    |                                        |                        |                             |                                 |
| ✓ 🗌 Comunità_mane_BG                 |                                                                                                    |                    |                                        |                        |                             |                                 |
| Comuni, B Lup                        |                                                                                                    |                    | Style 💌                                | ок                     | Cancel Apply                | Help                            |
| V S google man                       |                                                                                                    |                    |                                        |                        |                             |                                 |
| sezCens_2011_lomb_dati               |                                                                                                    |                    | ALL PARTY AND A                        | a la salar             | a sale of the second second | A TO A TO                       |
| Comunita_montane_2018                |                                                                                                    |                    | - VERY LA SEA                          | As and a second second |                             |                                 |
| to locate (Ctrl+K) Getting tiles     |                                                                                                    |                    | irdinate 536785.5053757 🔉 Scale 1:219  | 00 - A Magnifier       | 100% C Rotation 0.0         | P Render EPSG:32                |

Q. Type to locate (Ctrl+K)

#### TRANSPARENCY

Project Edit View Layer Settings Plugins Vector Raster Database Web MMQGIS Processing Help Iso4App Vettore - E R R Q Q E @ Q Q & # 🕅 🔁 • 🔒 🛅 🚟 🌞 Σ 📷 • 😓 🎞 • 2 Q, 🦛 🎕 V. 🖍 🖏 - M. / 📑 V. K - 🗵 前 2 Pres Clip 物 S. 報義

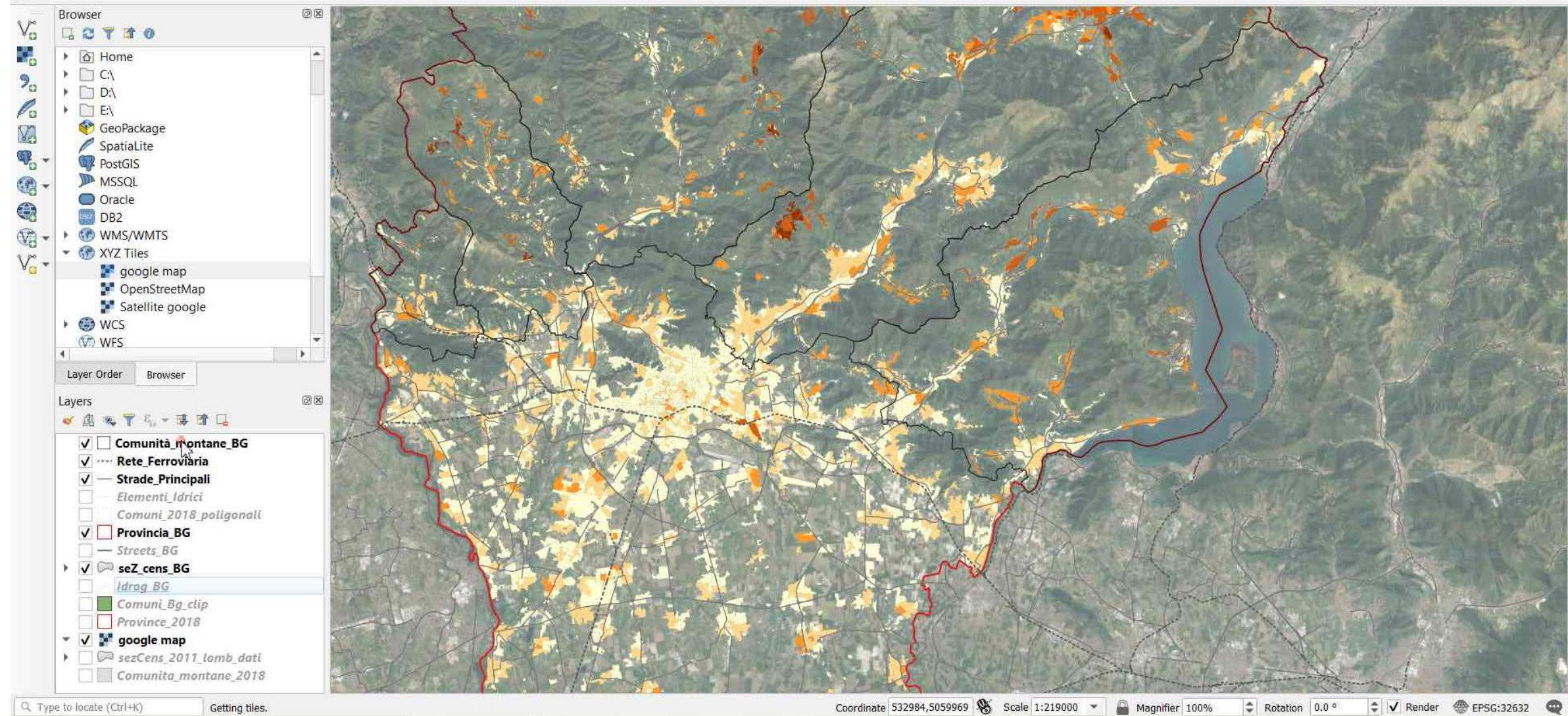

Q. Type to locate (Ctrl+K)

#### **TRASPARENCY** → Repeat **Global Opacity 60%** to layer *Sez\_Cens\_BG*

Project Edit View Layer Settings Plugins Vector Raster Database Web MMQGIS Processing Help Iso4App Vettore 🥵 🎕 🌾 🥂 // 📑 🗞 🖉 亩 🕫 🗈 E. 50 abc

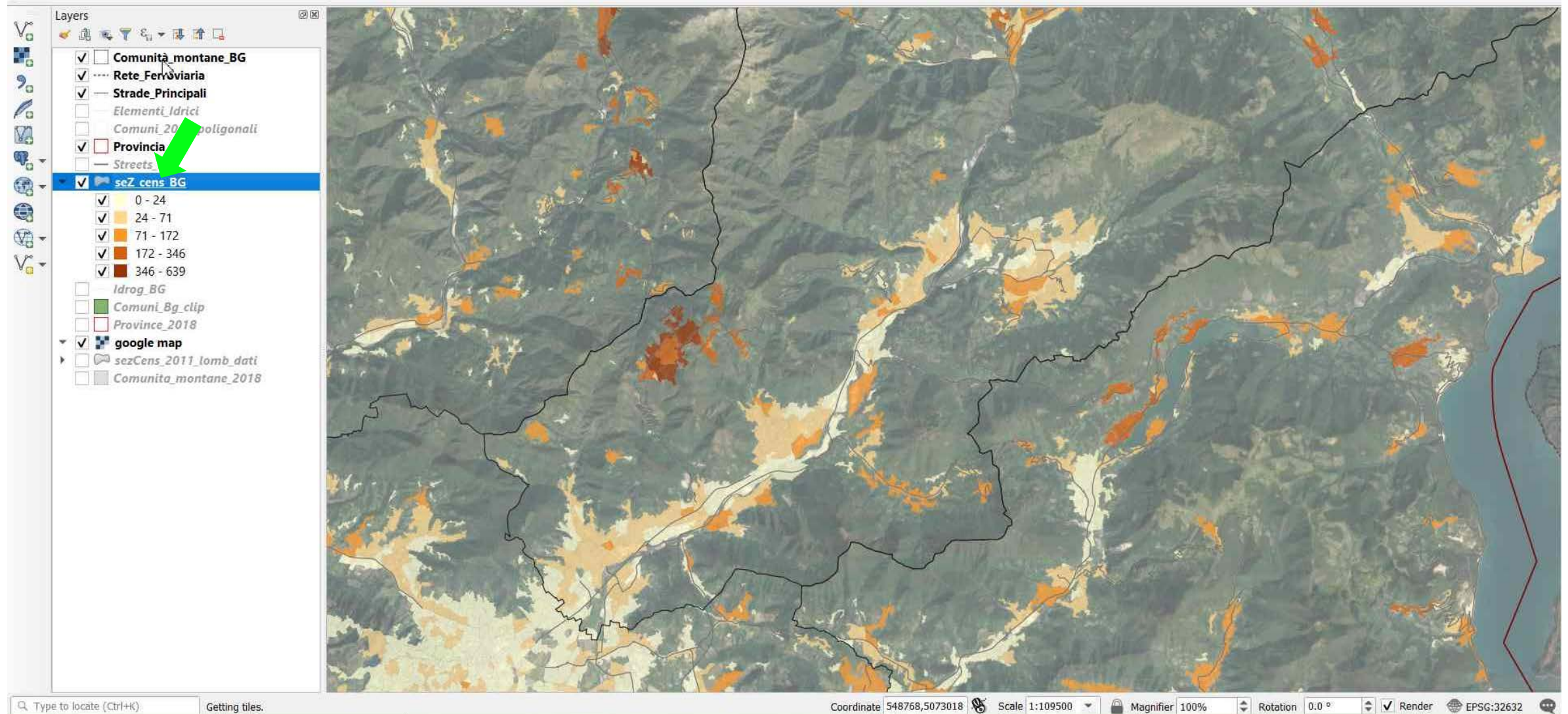

2

Q. Type to locate (Ctrl+K)

#### **LABELS** $\rightarrow$ to access the Label tool right-click on the layer $\rightarrow$ 'Properties...'

Project Edit View Layer Settings Plugins Vector Raster Database Web MMQGIS Processing Help Iso4App Vettore 🗋 📂 🗐 🌄 🔂 😫 🚺 - U 🗣 🗩 🗩 🖉 🛄 💭 🗛 🗛 🖪 🖪 🛯 😂 🔍 🍭 - 🔣 - 🧞 🗑 🖯 🔤 🌞 🗴 🔤 - 😓 🦻 🦛 🎕 Vi 🔏 🖷 🛛 🖊 🕖 🗟 🏷 - 🗵 2 而 Pres Clip ff R Layers ØX va 🖌 🕼 👟 ү ६, 🕶 🖬 🖬 Comuni Zoom to Layer ✓ ···· Rete\_Fe 20 V --- Strade\_F 💭 Zoom to Selection Po Element Show in Overview V. Comur Show Feature Count V Provinci ₽. Copy Layer - Streets Re<u>n</u>ame Layer 0 V [ Duplicate Layer 24 V Remove Layer ... ✓ 71 Open Attribute Table ✓ 172 ✔ 346 Toggle Editing Idrog B Filter... Comun Set Layer Scale Visibility... Provinc 🔻 🗸 <table-cell-rows> google Set CRS 🗌 🖾 sezCens ×. Export Comuni Styles Proper as

Q. Type to locate (Ctrl+K) Getting tiles.

TUTORIAL 1 PART 3

Coordinate 548768,5073018 👋 Scale 1:109500 👻 🔐 Magnifier 100% 🗘 Rotation 0.0 ° 🖨 🗸 Render 💮 EPSG:32632 🚭

#### LABELS → select 'Labels' from the Layer Properties menu → Click on the Labels dialog

Project Edit View Layer Settings Plugins Vector Raster Database Web MMQGIS Processing Help Iso4App Vettore

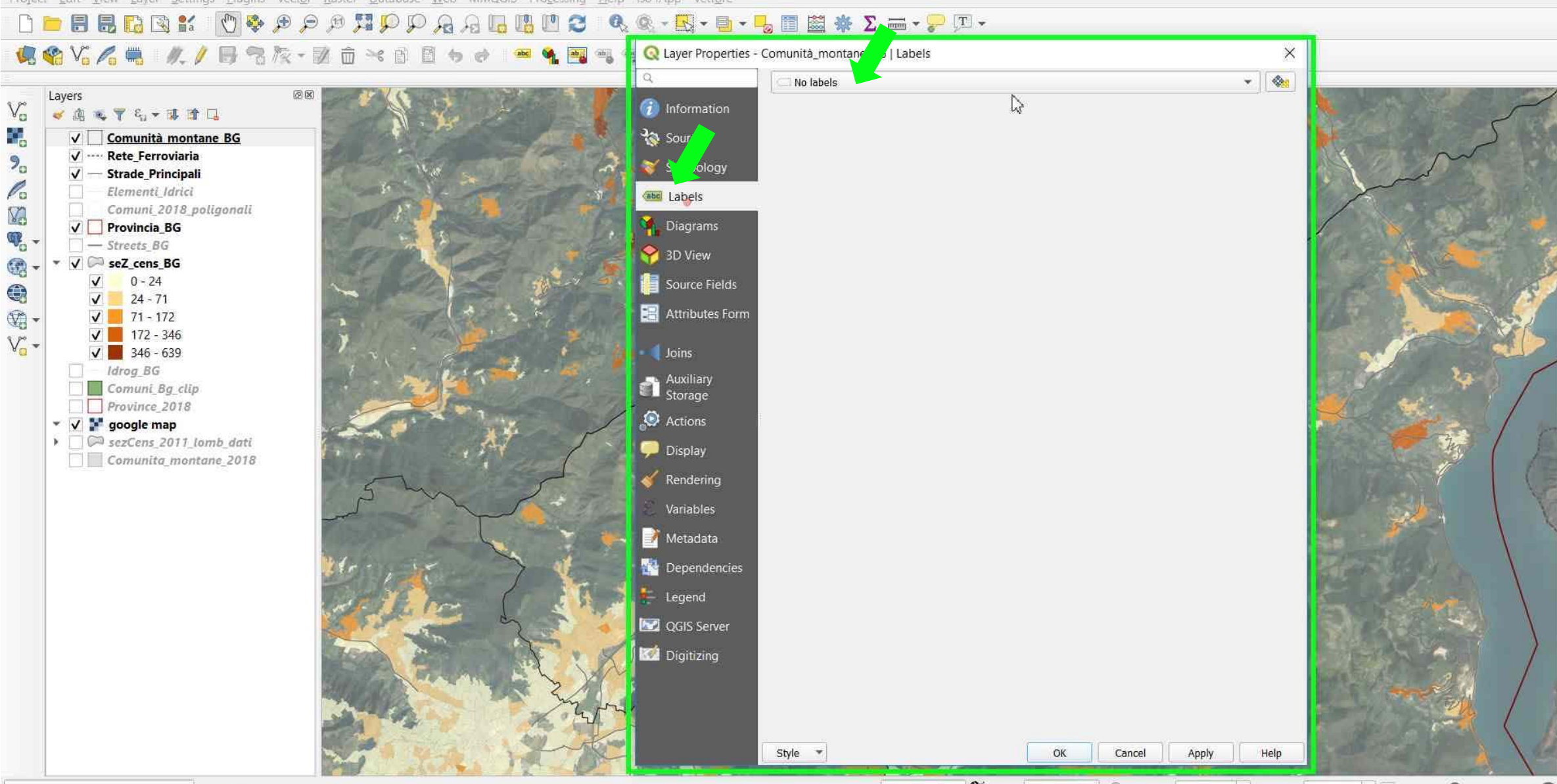

Q. Type to locate (Ctrl+K) Getting tiles.

Coordinate 548768,5073018 🕉 Scale 1:109500 👻 🔐 Magnifier 100% 💠 Rotation 0.0 ° 💠 🗸 Render 💮 EPSG:32632 🧠

#### TUTORIAL 1 \_ PART 3

#### **LABELS** → Choose 'Simple labels'

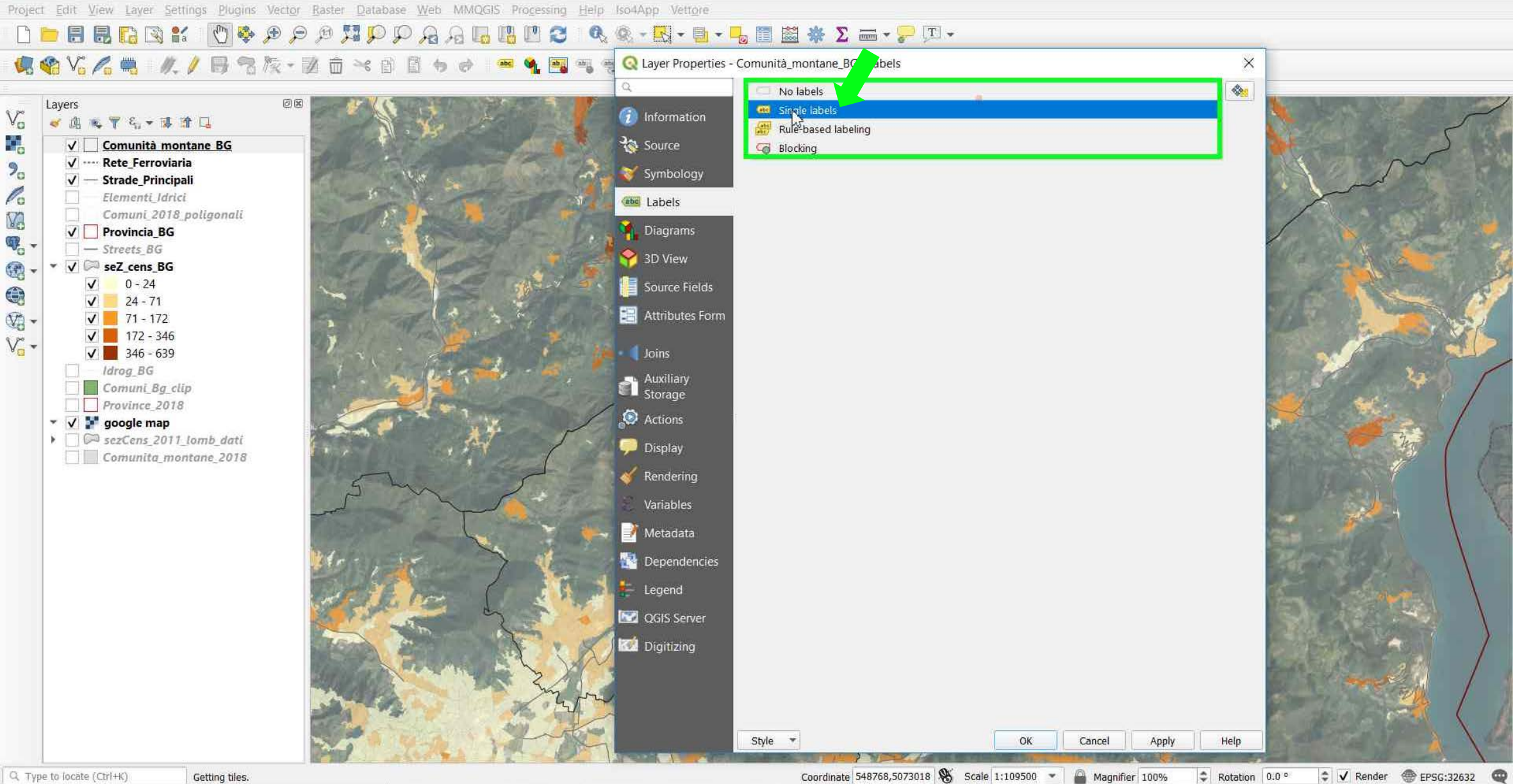

Q. Type to locate (Ctrl+K)

TUTORIAL 1 PART 3

#### **LABELS** → Select *NOME* from the **'Label with'** list to choose which field in the attributes will be used for the labels

| 🖁 🏹 🚜 - 🥂 / 🗒 🤧 阪・図 直 米 🗈 🖬 ちゅー                                                                                 | 🎫 🔌 🌆 📲 🧟 Layer Properties - Comunità_mont | ine_BG   L | s                      | ×        |                                                                                                    |
|----------------------------------------------------------------------------------------------------|--------------------------------------------|------------|------------------------|----------|----------------------------------------------------------------------------------------------------|
|                                                                                                    | Q. Geo Single label                        | 3          |                        | -        |                                                                                                    |
|                                                                                                    | 👔 👔 Information 🛛 Label with abc           | IOME       |                        | ₹ 8      |                                                                                                    |
| ✓                                                                                                    | Source 🗸 Text Sample                       |            |                        |          | S S                                                                                                    |
| ✓ ···· Rete_Ferroviaria                                                                                         | Lorem Ipsum                                |            |                        |          | No Ma                                                                                                    |
| Elementi, Idrici                                                                                                | Labels                                     |            |                        |          | · >~ · · · · · ·                                                                                                    |
| Comuni_2018_poligonali                                                                                          | Diagrams                                   |            | 1                      | 100500 * |                                                                                                    |
| - Streets_BG                                                                                                    | 3D View                                    | Tort       |                        |          |                                                                                                    |
| ✓ ✓ SeZ_cens_BG<br>✓ 0 - 24                                                                                     | LILE BREMBANA                              | g Font     | Calibri Light          | • e      |                                                                                                    |
| 24-71                                                                                                    | Attributes Form                            | nd style   | Regular                | • e      |                                                                                                    |
| v = 71-172<br>v = 172 - 346                                                                                     | Shadow                                     |            |                        | RE7E     | 1 Jacob                                                                                                    |
| ✓         346 - 639           ✓         Idrag 8G                                                                | Joins / Placemen<br>/ Rendering            | t<br>Size  | 8,0000                 |          |                                                                                                    |
| Comuni_Bg_clip                                                                                                  | Auxiliary<br>Storage                       |            | Points                 |          | 19 P                                                                                                    |
| □ Province_2018                                                                                                 | Actions                                    | Color      |                        |          |                                                                                                    |
| © sezCens_2011_lomb_dati                                                                                        | Display                                    | Opacity    |                        | 100.0 %  |                                                                                                    |
| Comunita_montane_2018                                                                                           | Kendering                                  | Tuno caco  | No chango              | · @      |                                                                                                    |
| 5 ~~~~~~~~~~~~~~~~~~~~~~~~~~~~~~~~~~~~~                                                                         | Variables                                  | Spacing    | latter 0.0000          | · @      | 1-241                                                                                                    |
|                                                                                                    | Metadata                                   | Specing    | word 0.0000            | 1 (E)    | AMASCHI                                                                                                    |
| Mer .                                                                                                    | Dependencies                               | Blend mode | le Normal              |          | Electron of the                                                                                                    |
|                                                                                                    |                                            |            | label text substitutes |          |                                                                                                    |
|                                                                                                    |                                            |            |                        |          |                                                                                                    |
| the second second second second second second second second second second second second second second second se |                                            |            |                        |          | A start of the                                                                                                    |
|                                                                                                    | Digitizing                                 |            |                        |          | and the second                                                                                                    |
|                                                                                                    | Sig on                                     |            |                        |          | And the second second sec |
|                                                                                                    |                                            | Þ          |                        |          | Realized and the second of                                                                                                    |

TUTORIAL 1 \_ PART 3

#### **LABELS** — Change the label **Style**, **Size**, **Colour** as desired — Apply

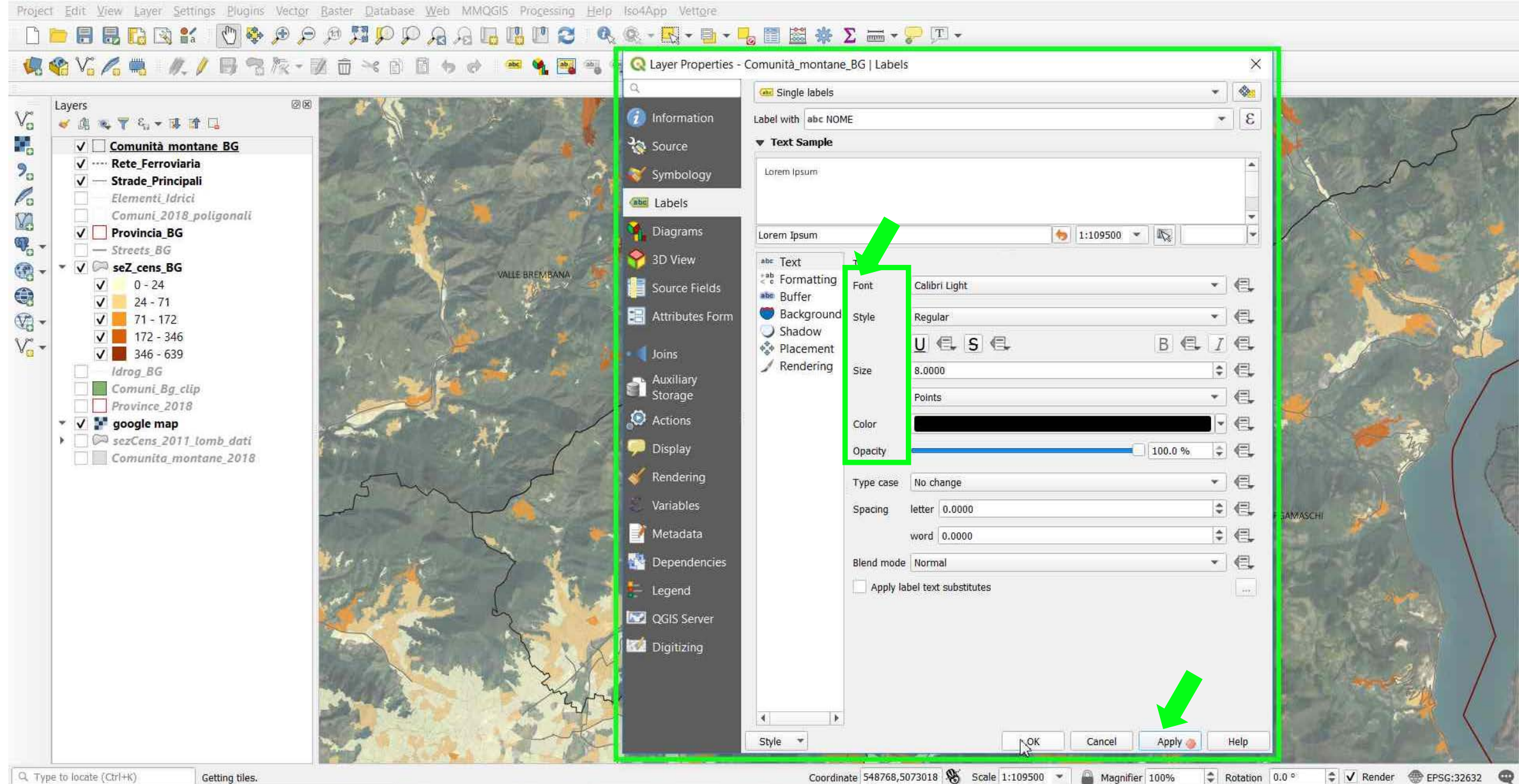

Q. Type to locate (Ctrl+K)

TUTORIAL 1 PART 3

#### **LABELS** → The map should now have labels

Project Edit View Layer Settings Plugins Vector Raster Database Web MMQGIS Processing Help Iso4App Vettore 

🥵 🗞 🔏 🐘 🥂 / 🗒 雪族 - 図 亩 米 🗈 🖻 ち 🖉 2 (D) (D) (Q) Pres Prev in

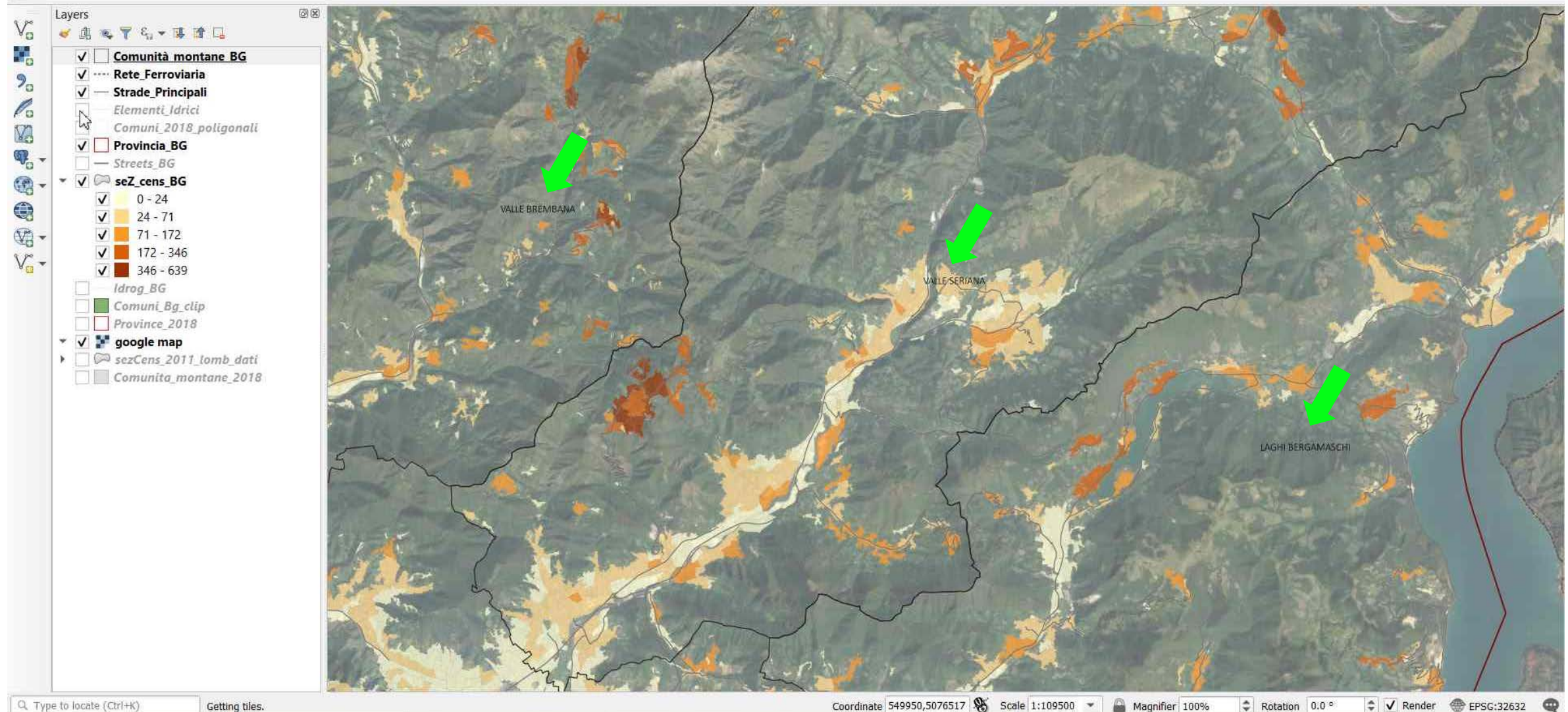

Q. Type to locate (Ctrl+K)

#### Coordinate 549950,5076517 🛞 Scale 1:109500 💌 📓 Magnifier 100% Rotation 0.0 ° 🗘 🗸 Render 💮 EPSG:32632 🔍

## PART 4

- Layout Manager → Create a new Layout
- Layout Manager → Export as...

#### **PRINT LAYOUT** → Click on the **'Show Layout Manager'** button → Create the print layout Title → Click OK

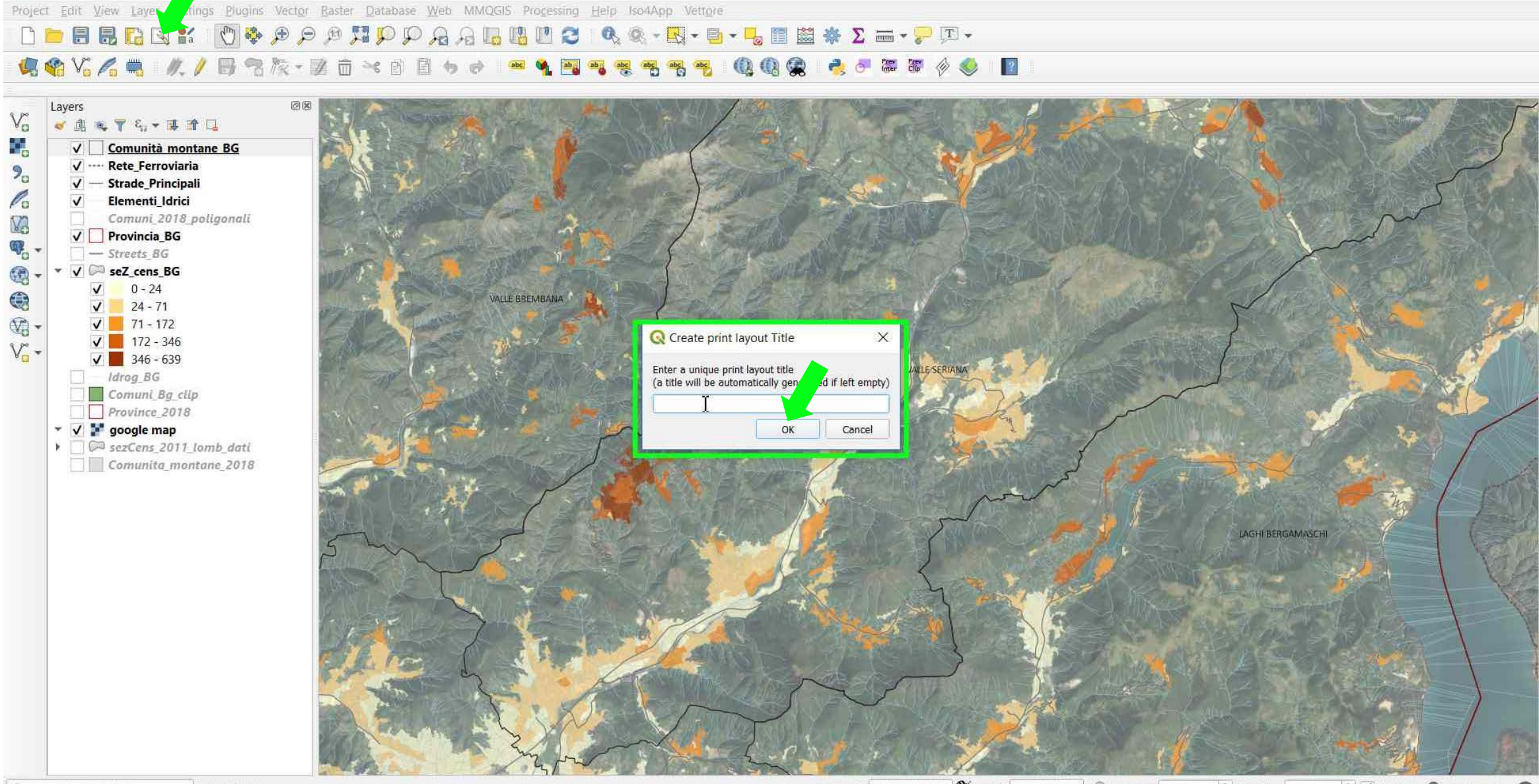

Q. Type to locate (Ctrl+K) Getting tiles.

Coordinate 563416,5081593 🛞 Scale 1:109500 🔹 🖨 Magnifier 100% 💠 Rotation 0.0 ° 🗘 🗸 Render 🌚 EPSG:32632

#### TUTORIAL 1 \_ PART 4

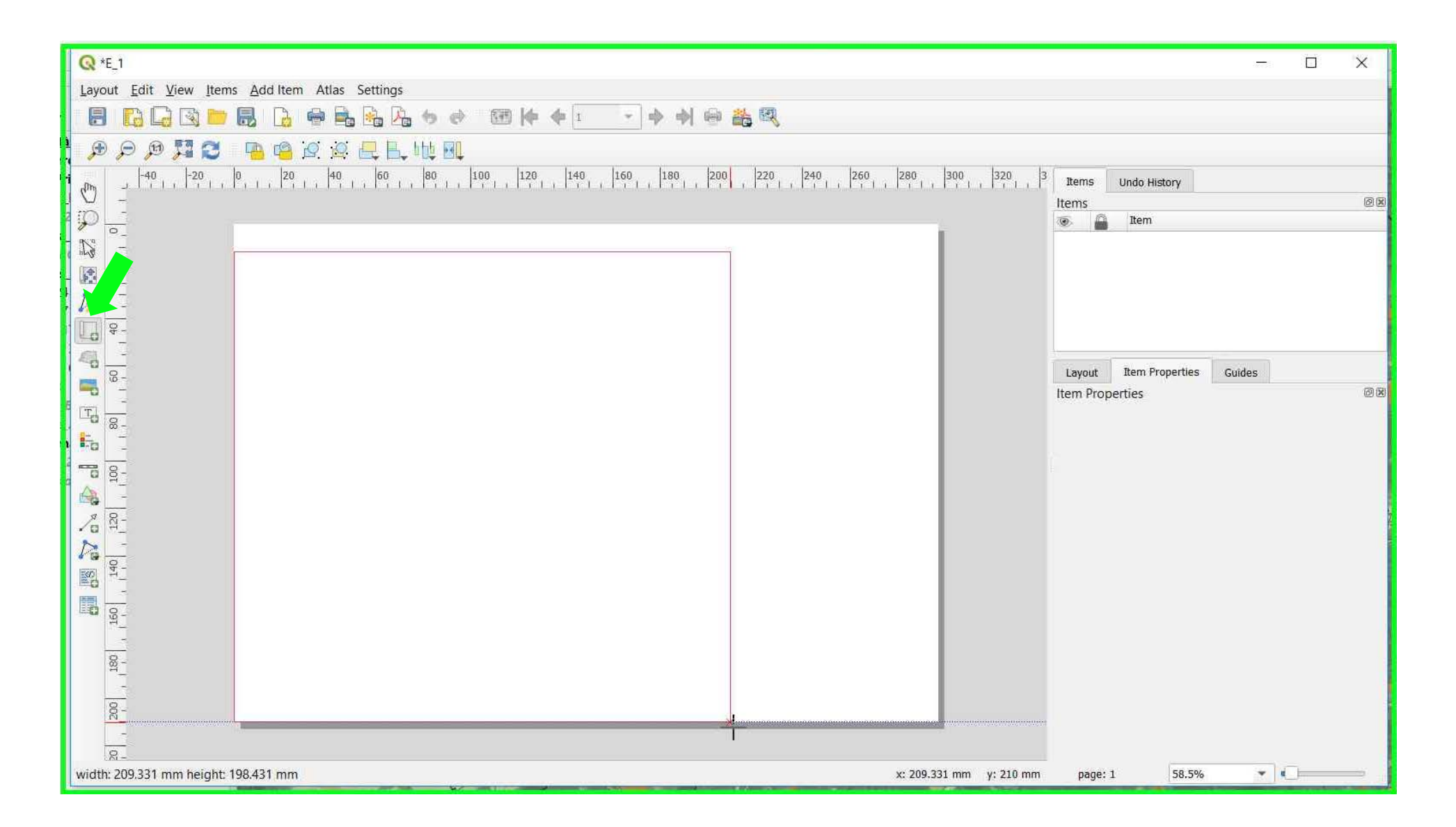

**PRINT LAYOUT** → Move the map by clicking and dragging it around → Set the map **Scale** from 'Item Properties' window

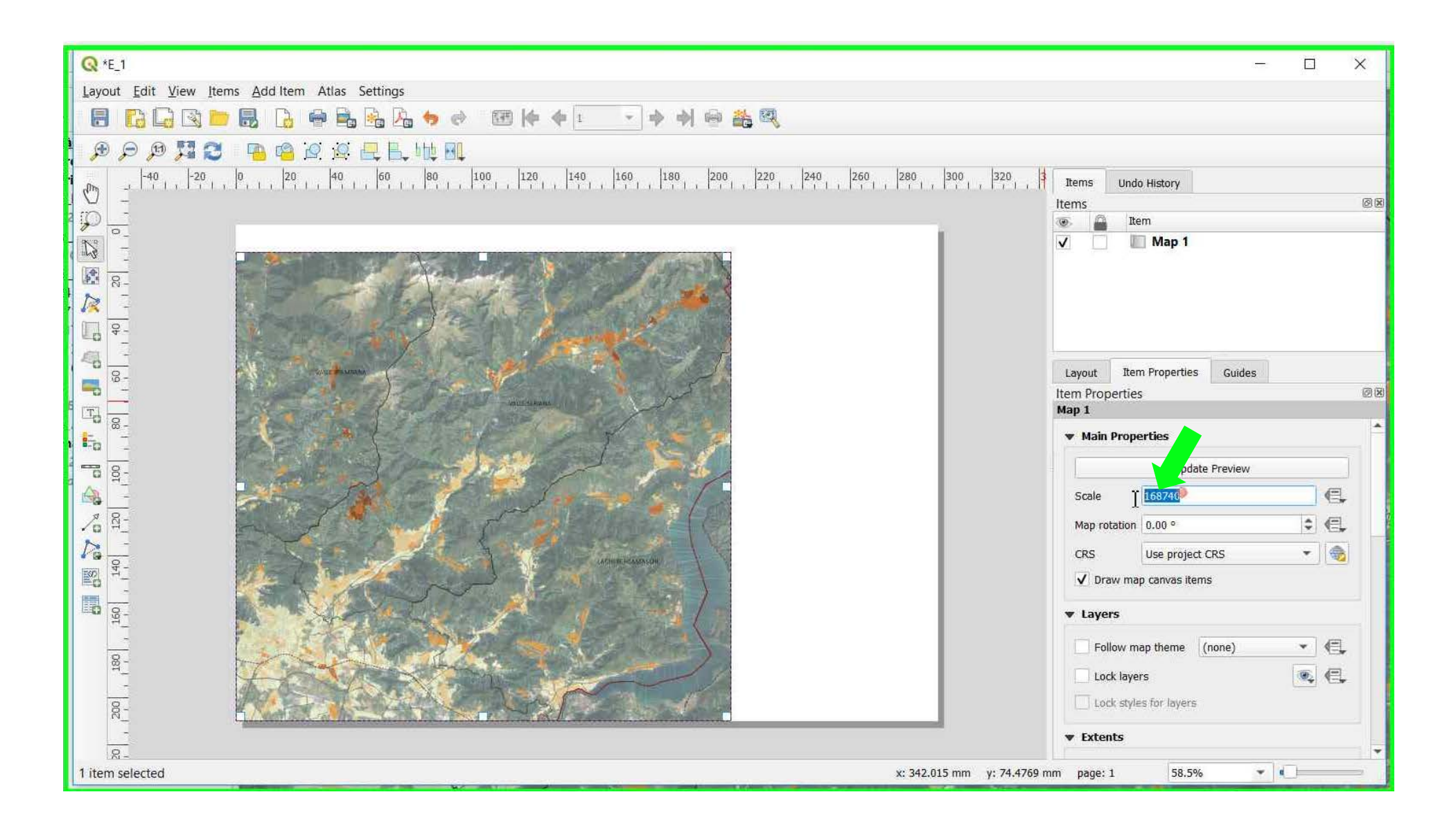

**PRINT LAYOUT** → To add a **title** to the map click the 'Add a new Label' button → type the text within the window and modify the Appearance as wished

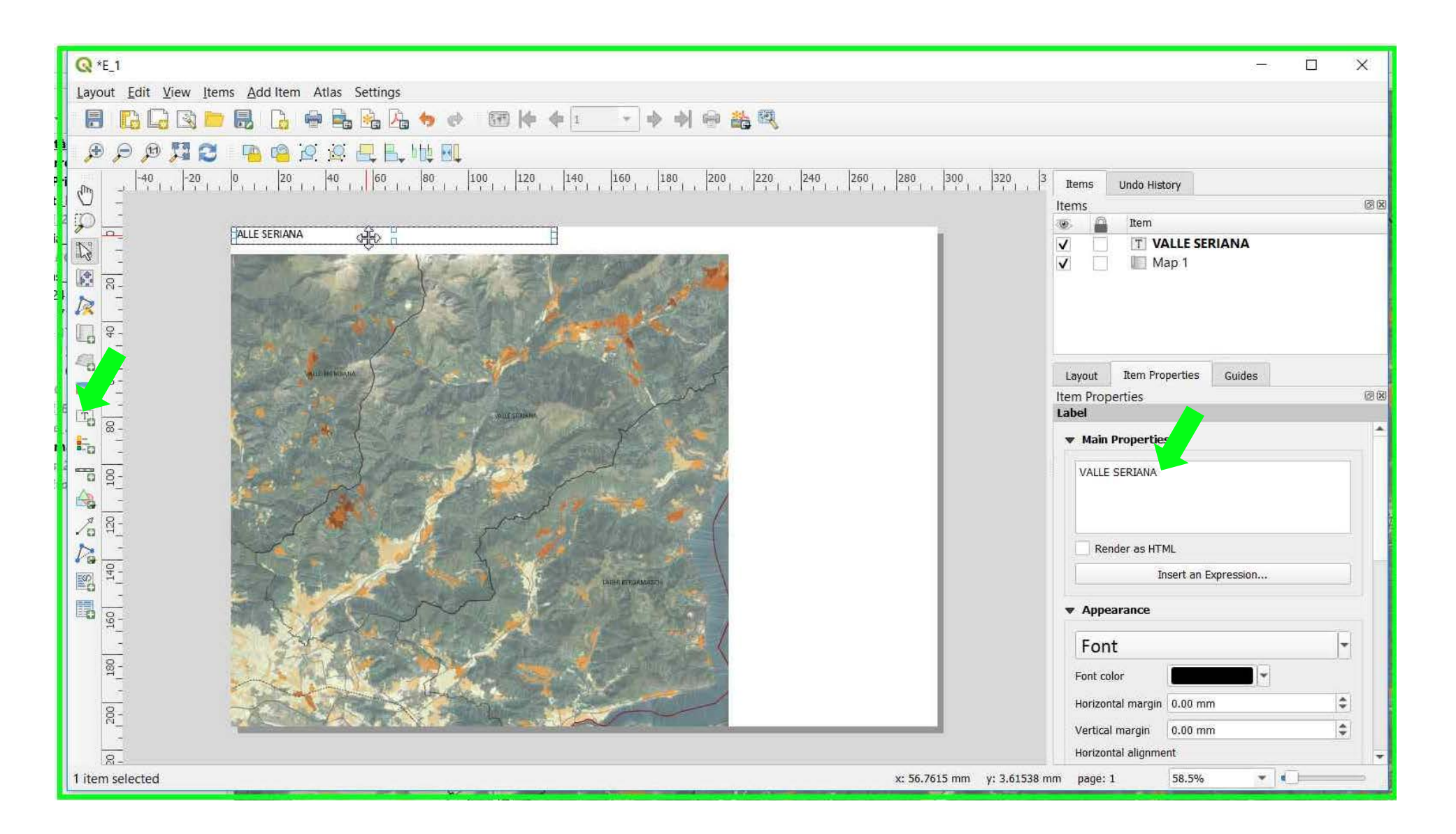

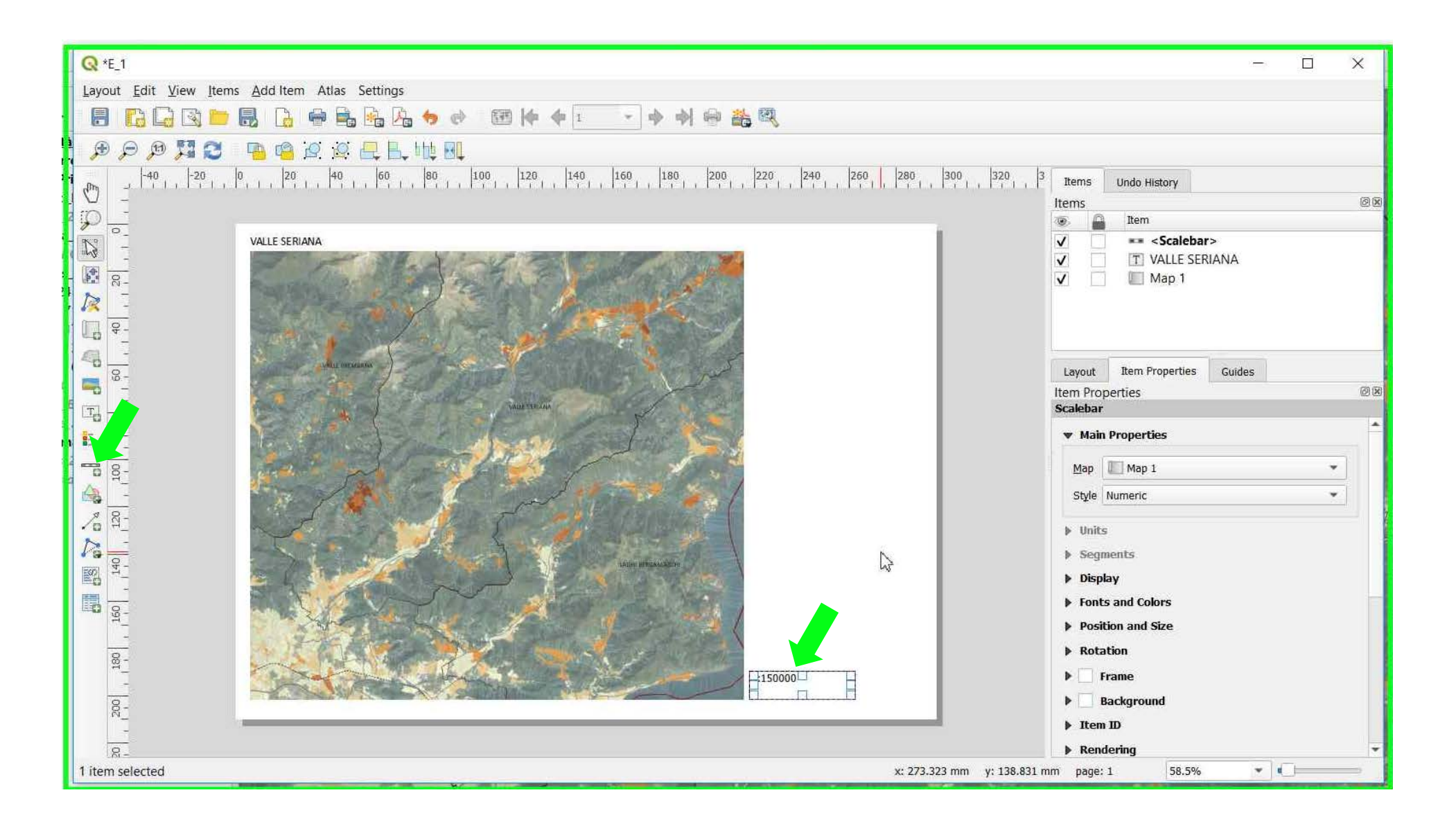

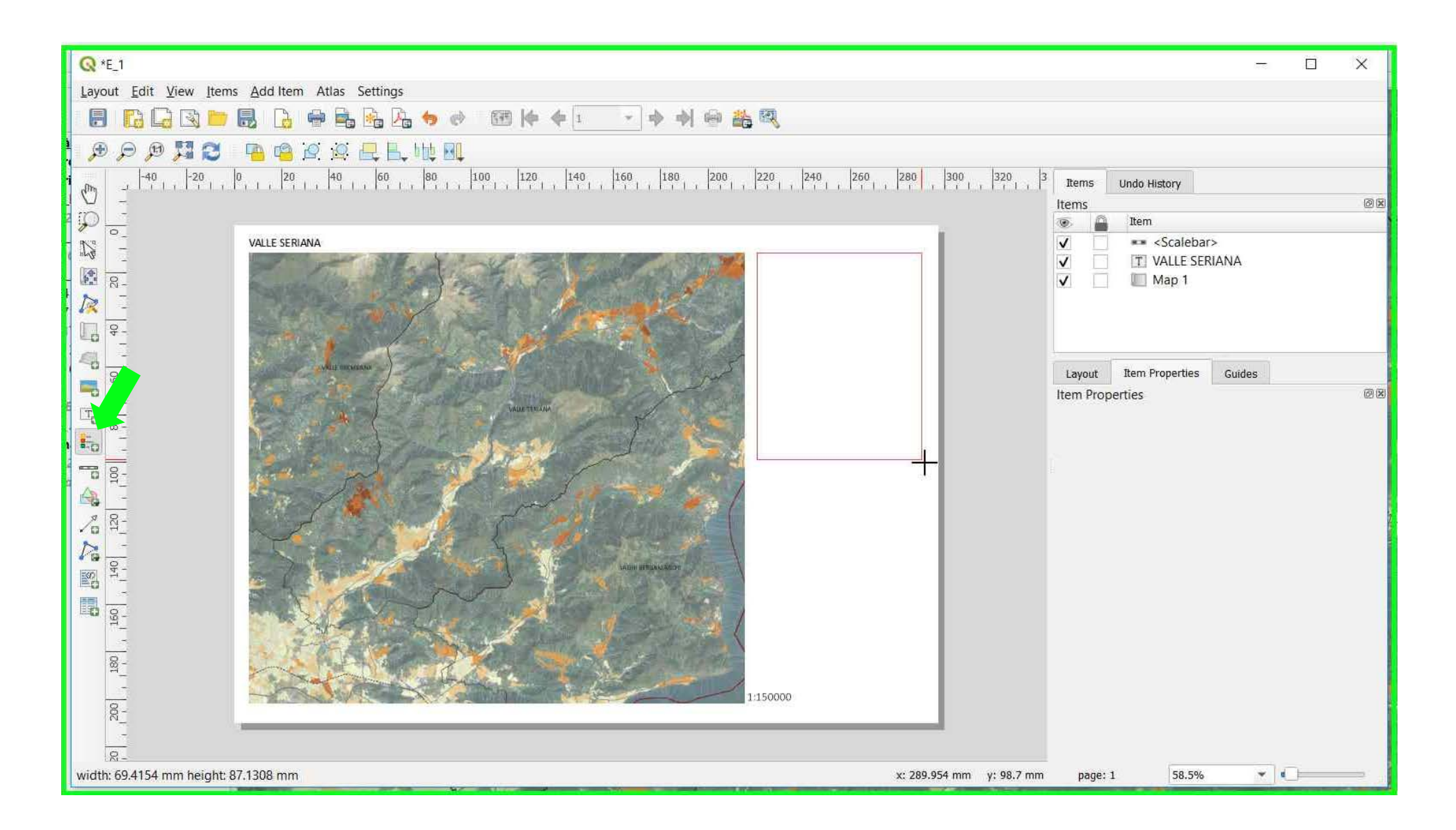

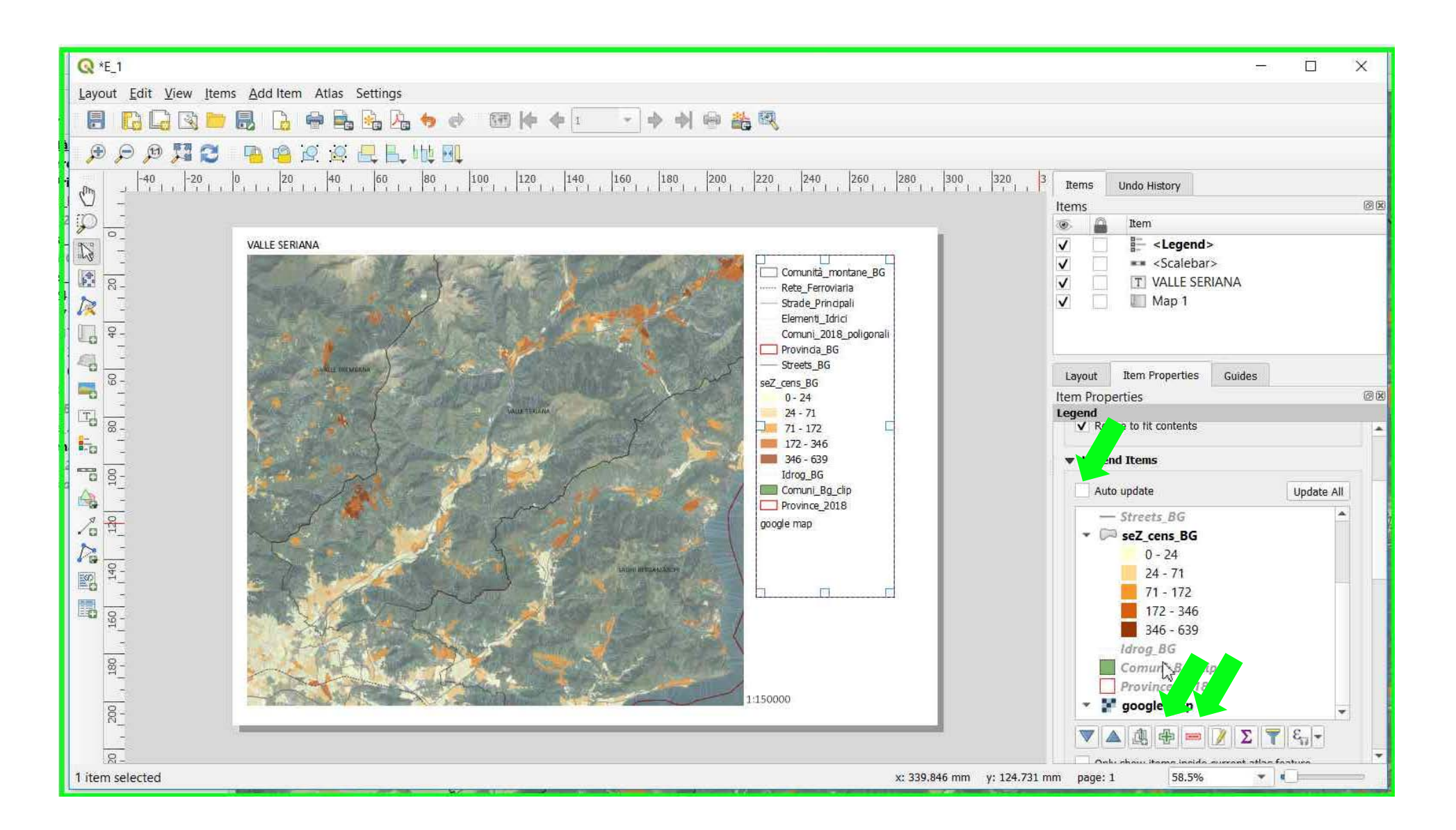

Environmental Analysis and Landscape Mapping

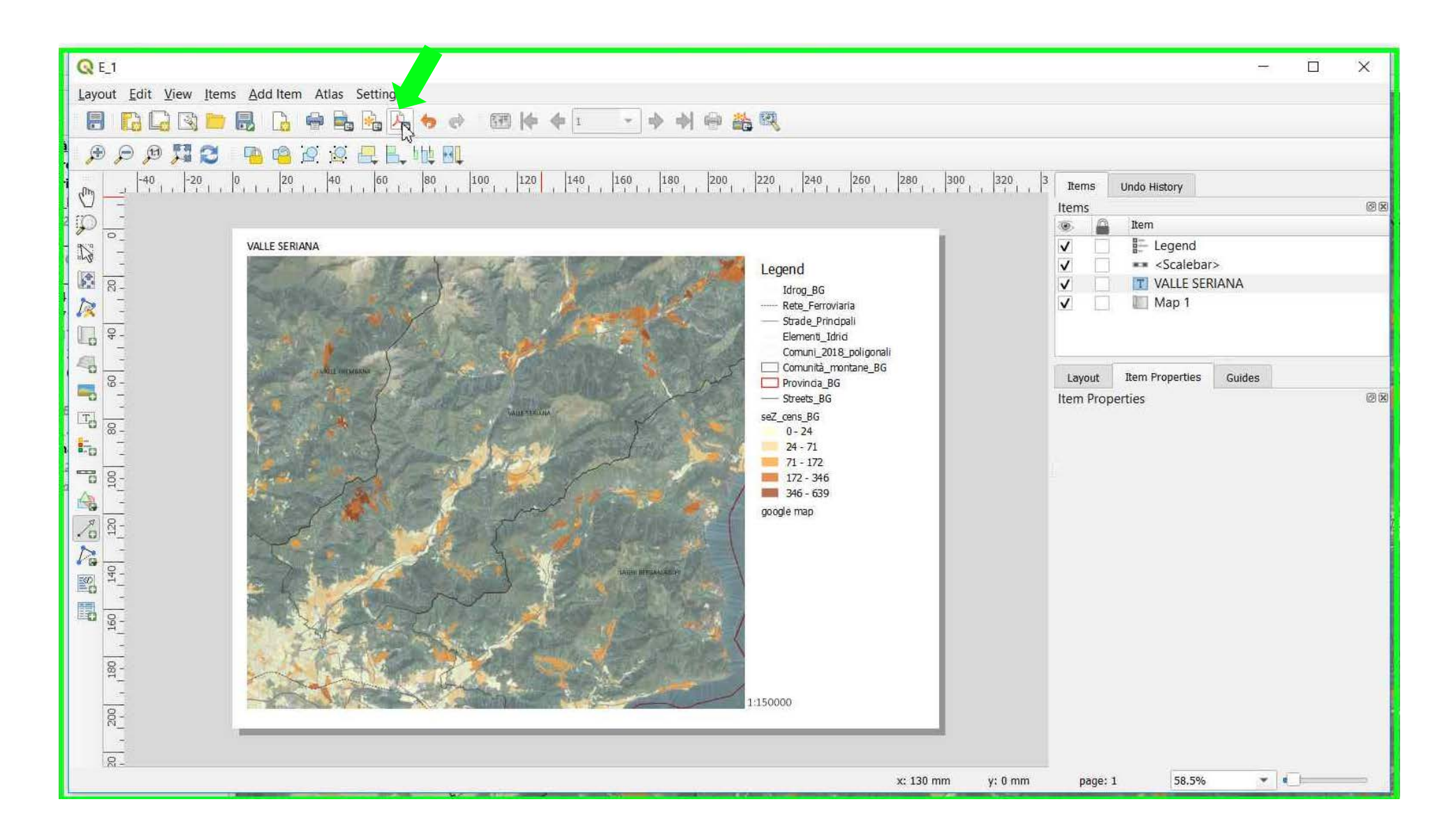

Environmental Analysis and Landscape Mapping

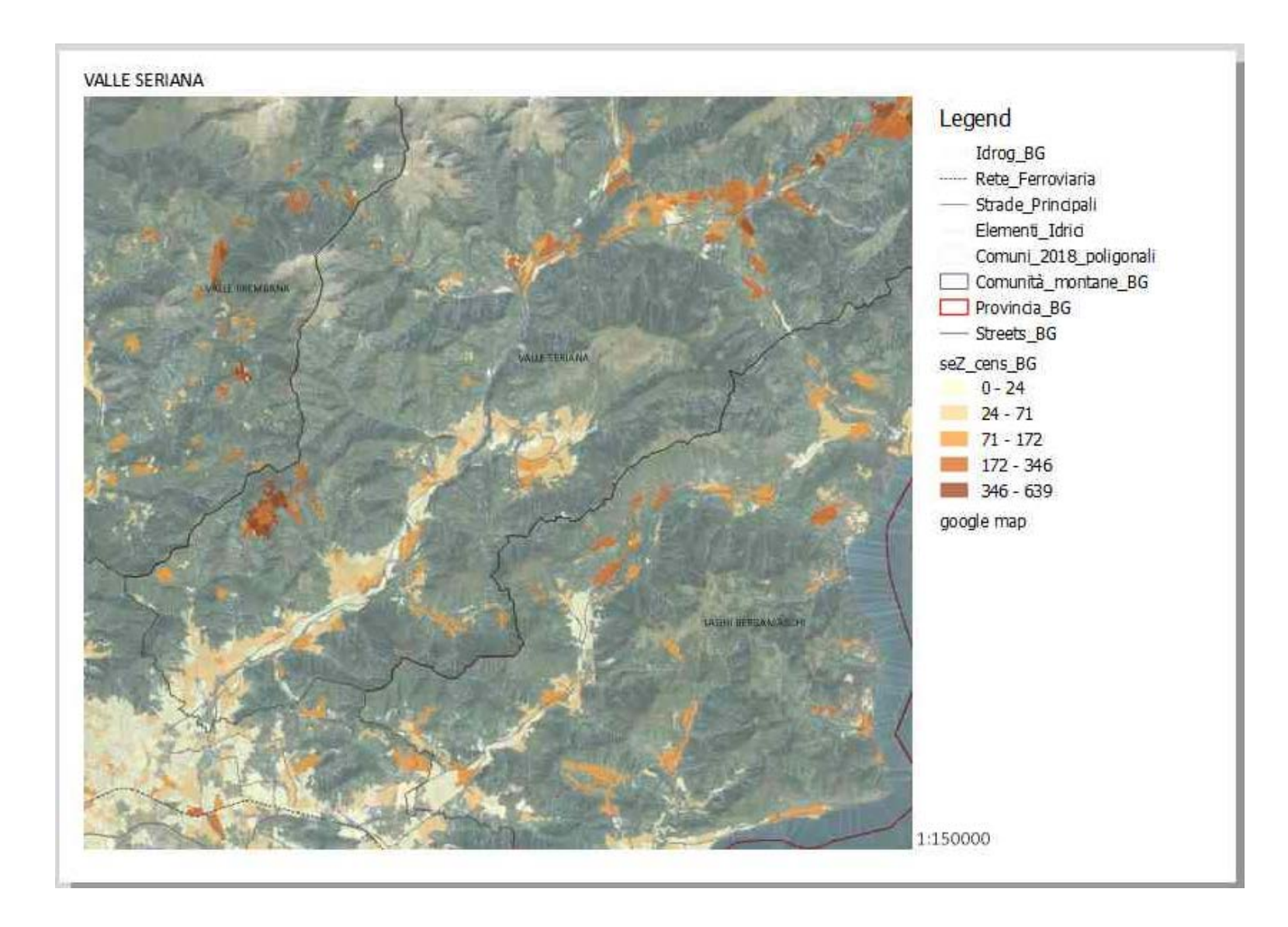